# IPA TouchPoints Hub User Manual

2010

Crosstab Only

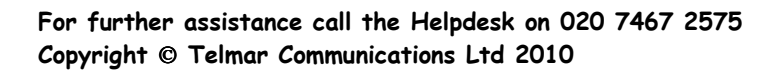

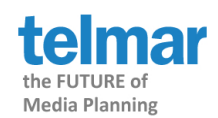

# **TouchPoints Hub** User Manual Page 2

| INTRODUCTION                                                                                                    |
|----------------------------------------------------------------------------------------------------|
| Which day of the week do you go shopping, those with children vs those without (non-wildcard)?                    |
| Socialising with Friends on a Friday night (non-wildcard)                                                         |
| Talking on a mobile phone and watching TV- Gender Profile (non-wildcard) 12                                       |
| Introduction to Wildcard Coding 15                                                                                |
| Wildcards Example 1: Watching TV And at Home And with partner/spouse Or with children on Mon-Fri average weekday  |
| Wildcards Example 2: Watching TV and not listening to the Radio or using the Internet or Reading on Mon-Fri (Any) |
| Wildcards Example 3: Age 15-24 and Watching TV on Mon-Fri (Average) 20                                            |
| DEFINITIONS OF THE TIMESLOTS                                                                                      |

# INTRODUCTION

IPA Touchpoints is a major new research study which seeks to improve the industry media research tools available to communication planners, buyers and sellers.

# IPA Touchpoints survey

The chosen methodology consists of respondents completing two key tasks. The first is the completion of an extensive self-completion questionnaire and the second is the completion of a 7-day, PDA based media activity diary which is completed on a half hourly basis.

The self-completion questionnaire covers detailed questions on the following:

- television
- press (national newspapers, regional newspapers and magazines)
- radio
- outdoor (roadside, transport and ambient)
- cinema
- on-line
- SMS
- event sponsorship
- direct

The questionnaire also collects extensive classification, shopping and lifestyle/attitude data.

# Who is doing what, where, when and with whom?

Each Touchpoint respondent will register the time that they spend watching television, listening to the radio, reading newspapers and magazines, using the Internet and travelling by half hour across a week through PDA based half hour diaries.

The PDA diary collects data on the following

- location
- who they are with
- main activity they are undertaking
- what media they are using
- mood

The universe of the survey is all adults aged 15+, living in Great Britain. The sample size is 5010.

Telmar has extensive experience with other diary based surveys, in order for Touchpoints to be used easily and effectively, Telmar has created new coding called "wildcard coding".

Wildcard coding will enable users to create 1 crosstab, where before 10 analyses would have to be created.

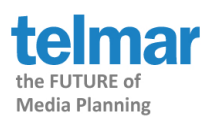

Wildcard coding uses a "\*" in the card, column punch coding to substitute. The rule to remember is that **Time does not exist on its own**.

For example, an ordinary crosstab code would look like the example below.

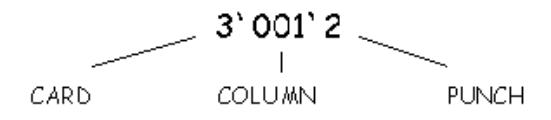

The wildcard version of the code would look like this

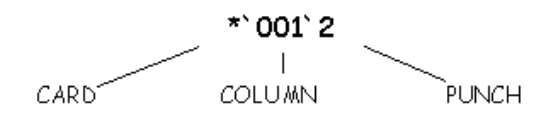

If this was the coding for a *Wildcard Media, Activities etc.* inserted in the columns section, then the *Wildcard Timeslot* would be entered in the rows section and would look like this;

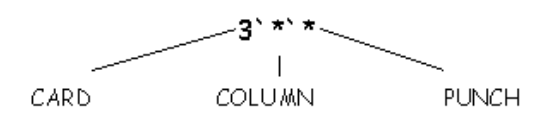

As you can see, the figures from one code replaces the wildcards "\*" from the other code. This is the basic principle behind TouchPoints Wildcard coding with TNT+.

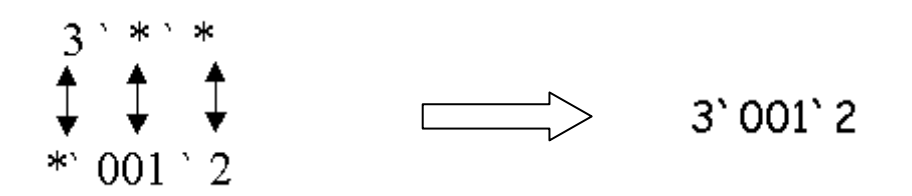

# **Rules of Wildcards**

- You can create complicated coding in wild cards e.g. Watching TV AND NOT listening to the Radio OR using the Internet or Reading
- You must have reciprocal "\*" in two dimensions, e.g. in Columns and in Rows
- You can have wildcards in Tables, Columns or Rows, BUT only in 2 dimensions
- You can combine wildcard coding with non wildcard coding e.g. Age 15-24 AND Watching TV (Not applicable to Mean / Meanz codes)

# How does a diary work?

Think about how the respondents will have answered the questions The following is a scenario of what could have happened on a Saturday night.

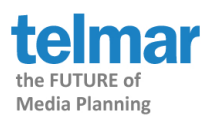

Our respondent was at home all evening - but there was a lot of coming and going by other family members.

| Time    | Where were yo | ou?   | Who                | were you       | u with?          |                        |                      |
|---------|---------------|-------|--------------------|----------------|------------------|------------------------|----------------------|
| Sat pm. |               |       |                    |                |                  |                        |                      |
| 0:00    | х             |       | Х                  |                |                  |                        |                      |
| 23:30   | х             |       | Х                  |                |                  |                        |                      |
| 23:00   | X             | Х     |                    |                |                  |                        |                      |
| 22:30   | Х             |       |                    | Х              | Х                |                        |                      |
| 22:00   | Х             |       |                    | Х              | Х                |                        |                      |
| 21:30   | X             |       |                    | Х              | Х                |                        |                      |
| 21:00   | Х             |       |                    | Х              |                  |                        |                      |
| 20:30   | Х             |       |                    | Х              |                  |                        |                      |
| 20:00   | Х             |       |                    | Х              |                  |                        |                      |
| 19:30   | Х             |       | Х                  | Х              |                  |                        |                      |
| 19:00   | Х             |       | Х                  | Х              |                  |                        |                      |
| 18:30   | Х             | Х     |                    |                |                  |                        |                      |
| 18:00   | х             |       | X<br>with          |                |                  |                        |                      |
|         | At Home       | Alone | Partner/<br>Spouse | with<br>Parent | with<br>Children | with<br>Brother/Sister | with Other<br>family |

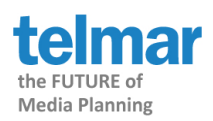

# Which day of the week do you go shopping, those with children vs those without (non-wildcard)?

# Step 1

In the Table place All Adults 15+, found under *Demographics: Grouped*, then *Sex/Age/Social Grade*.

| File Edit Codes Options Tables Help                                                             |       |            |                                                                  |             |  |  |  |
|-------------------------------------------------------------------------------------------------|-------|------------|------------------------------------------------------------------|-------------|--|--|--|
| TNT+ Surveys Coding CrossTab Rank Sw                                                            | vitch |            | Print 🔣 Excel                                                    | Email       |  |  |  |
| Coding Survey : Touchpoints 2005 ( TPT05 )                                                      |       |            |                                                                  |             |  |  |  |
| * + + - > >= < <= = <> VDIV MeanZ Num DNum Number RAN More                                      |       |            |                                                                  |             |  |  |  |
| Own Codes                                                                                       |       | ^          | 1 Table                                                          | 0 Columns   |  |  |  |
| Own Dublications                                                                                |       |            |                                                                  |             |  |  |  |
| Information For Users: Touchnoints 2005                                                         |       |            | Title                                                            | Code        |  |  |  |
| Information For Users: Touchpoints 2005<br>Demographics: Grouped                                |       | Auto       | Title 1 All Adults (15+)                                         | Code<br>ALL |  |  |  |
| Information For Users: Touchpoints 2005<br>Demographics: Grouped<br>Sex/Age                     |       | Auto       | Title           1         All Adults (15+)           2           | Code<br>ALL |  |  |  |
| Information For Users: Touchpoints 2005<br>Demographics: Grouped<br>Sex/Age<br>All Adults (15+) |       | Auto<br>¢≯ | Title           1         All Adults (15+)           2         3 | Code<br>ALL |  |  |  |

# Step 2

Go to Columns, still in *Demographics Grouped*, open the Presence of Children In Household section and use the green arrow  $\Rightarrow$  to put the codes in the grid separately.

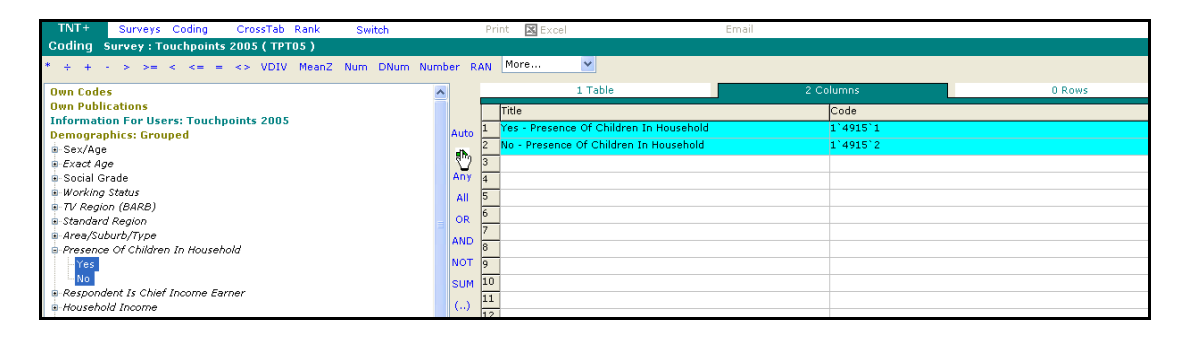

## Step 3

Reset your electronic codebook and go to your Rows. In the *Filter* box type Diary, open the section called *Diary: Activity*. Double click on *Shopping* and open the *Any Time (Reach)* section. Highlight the individual codes for each day and use the green arrow to put them in the grid.

| Diary: Activity       Asleep      Working/Studying      Housework/Jobs Around The House      Childcare      Washing/Dressing      Eating/Drinking      Sport/Exercise |                                                  |             |        |
|----------------------------------------------------------------------------------------------------|--------------------------------------------------|-------------|--------|
| Hobbies/Pastimes                                                                                                    | 1 Table / Base                                   | 2 Columns   | 7 Rows |
| Support                                                                                                    | Title                                            | Code        |        |
| Any Time (Reach)                                                                                                    | Activity: Shopping - Any Time: Monday (Reach)    | (149`279`1) |        |
| Activity: Shopping - Any Time: Any Day (Weekly Re                                                                                                    | Activity: Shopping - Any Time: Tuesday (Reach)   | (199`279`1) |        |
| - Activity: Shopping - Any Time: Mon-Fri (Mon-Fri Rea                                                                                                    | Activity: Shopping - Any Time: Wednesday (Reach) | (249`279`1) |        |
| - Activity: Shopping - Any Time: Sat-Sun (Sat-Sun Re                                                                                                    | Activity: Shopping - Any Time: Thursday (Reach)  | (299`279`1) |        |
| Activity: Shopping - Any Time: Monday (Reach)                                                                                                    | Activity: Shopping - Any Time: Friday (Reach)    | (349`279`1) |        |
| Activity: Shopping - Any Time: Tuesday (Reach)                                                                                                    | Activity: Shopping - Any Time: Saturday (Reach)  | (399`279`1) |        |
| Activity: Shopping - Any Time: Wednesday (Reach)                                                                                                    | Activity: Shopping - Any Time: Sunday (Reach)    | (449`279`1) |        |
| Activity: Shopping - Any Time: Friday (Reach)                                                                                                    |                                                  |             |        |
| Activity: Shopping - Any Time: Saturday (Reach)                                                                                                    |                                                  |             |        |
| Activity: Shopping - Any Time: Sunday (Reach)                                                                                                    |                                                  |             |        |
| ⊕ Gross 1/2 Hour Claims (For Share)                                                                                                    |                                                  |             |        |
| 🐨 Mean Hours Per Dav                                                                                                    |                                                  |             |        |

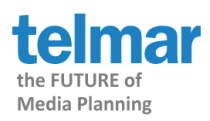

Now click on Crosstab to produce:

|                      |                | Total   | Yes -       | No -         |
|----------------------|----------------|---------|-------------|--------------|
|                      |                |         | Presence Of | Presence Of  |
|                      |                |         | Children In | Children In  |
| T-1-1                | 4              | 46.667  | 14 417      | HH<br>22.250 |
| lotal                | Audience(000)  | 46,667  | 14,41/      | 32,250       |
|                      | Kesps<br>Wood  | 5,010   | 1,749       | 3,261        |
|                      | 26C07          | 100.0   | 20.0        | 100.0        |
|                      | Index          | 100.0   | 100.9       | 100.0        |
|                      | INGEX          | 100.0   | 100.0       | 100.0        |
| Activity: Shopping - | Audience(000)  | 20,947  | 6,156       | 14,791       |
| Any Time: Monday     | Resps          | 2,241   | 772         | 1,469        |
| (Reach)              | %Col           | 44.9    | 42.7        | 45.9         |
|                      | %Row           | 100.0   | 29.4        | 70.6         |
|                      | Index          | 100.0   | 95.1        | 102.2        |
| Activity: Shopping - | Audience(000)  | 21,359  | 6,026       | 15,333       |
| Any Time: Tuesday    | Resps          | 2,297   | 727         | 1,570        |
| (Reach)              | %Ċol           | 45.8    | 41.8        | 47.5         |
|                      | %Row           | 100.0   | 28.2        | 71.8         |
|                      | Index          | 100.0   | 91.3        | 103.9        |
| Activity: Shanning - | Audience (000) | 21 774  | 6 402       | 15 291       |
| Any Time: Wednesday  | Pecos          | 2 3 2 7 | 778         | 1 5/9        |
| (Reach)              | %Col           | 46.7    | 45.0        | 47.4         |
| (Reach)              | %Row           | 100.0   | 29.8        | 70.2         |
|                      | Index          | 100.0   | 96.5        | 101.6        |
|                      |                |         |             |              |
| Activity: Shopping - | Audience(000)  | 21,357  | 6,096       | 15,261       |
| Any Time: Thursday   | Resps          | 2,318   | 745         | 1,573        |
| (Reach)              | %Col           | 45.8    | 42.3        | 47.3         |
|                      | %Row           | 100.0   | 28.5        | 71.5         |
|                      | Index          | 100.0   | 92.4        | 103.4        |
| Activity: Shopping - | Audience(000)  | 23,192  | 6,957       | 16,234       |
| Any Time: Friday     | Resps          | 2,535   | 834         | 1,701        |
| (Reach)              | %Col           | 49.7    | 48.3        | 50.3         |
|                      | %Row           | 100.0   | 30.0        | 70.0         |
|                      | Index          | 100.0   | 97.1        | 101.3        |
| Activity: Shopping - | Audience(000)  | 26,534  | 8,201       | 18,334       |
| Any Time: Saturday   | Resps          | 2,982   | 1,033       | 1,949        |
| (Reach)              | %Col           | 56.9    | 56.9        | 56.8         |
|                      | %Row           | 100.0   | 30.9        | 69.1         |
|                      | Index          | 100.0   | 100.0       | 100.0        |
| Activity: Shopping - | Audience(000)  | 15,233  | 5,384       | 9,849        |
| Any Time: Sunday     | Resps          | 1,715   | 680         | 1,035        |
| (Reach)              | %Čol           | 32.6    | 37.3        | 30.5         |
|                      | %Row           | 100.0   | 35.3        | 64.7         |
|                      | Index          | 100.0   | 114.4       | 93.6         |
|                      |                |         |             |              |

37.3% of Adults 15+ with Children in household go shopping on Sunday compared to only 30.5% of Adults 15+ without children.

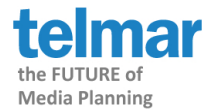

# Socialising with Friends on a Friday night (nonwildcard)

# Step 1

Put All Adults 15+ in the Base

| File Edit Codes Options MultiBasing Tables Tools Help     |                            |           |  |  |  |  |
|-----------------------------------------------------------|----------------------------|-----------|--|--|--|--|
| TNT+ Surveys Coding CrossTab Rank Switch Autoco           | mplete Print 🖾 Excel 📆 PDF | Email     |  |  |  |  |
| Coding Survey : IPA TouchPoints Hub Survey 2005 ( TPT05 ) |                            |           |  |  |  |  |
| + + > >= < <= = MeanZ Number RAN SOLUS VIND VAUD More V   |                            |           |  |  |  |  |
| Own Codes                                                 | A 👩 1 Table / Base         | 0 Columns |  |  |  |  |
| Own Publications                                          | Title                      | Code      |  |  |  |  |
| Demographics: Grouped                                     | 1 All Adults (15+)         | ALL       |  |  |  |  |
| Sex/Age/Social Grade                                      | 2                          |           |  |  |  |  |
| - All Adults (15+)                                        | Any 3                      |           |  |  |  |  |
| Male 😽                                                    | All 4                      |           |  |  |  |  |

# Step 2

Leave the Columns blank and go to the Rows.

Reset the codebook and Filter on Diary.

Open the *Diary: Activity* section and open the *Socialising* category. Double click on *Timeslots - Friday* to open the full list, highlight the half hours from *19:00 to 00:00* and then use the green arrow to put them in the grid.

| Diary: Location Diary: Activity  Diary: Activity  Asleep  Working/Studying  Housework/Jobs Around The House Childcare  Childcare  Shopring Sport/Exercise  Hobbies/Pastimes  Shopring  Relaxing  Esclausing  Any Time (Reach)  Gross 1/2 Hour Claims (For She Mean Hours Per Day Mean Hours Per Day Mean Hours Per Day Mean Hours Per Day  Mean Hours Per Day  Mean Hours Per Hours  Mean Hours Per Hours  Mean Hours Per Hours  Mean Hours Per Hours  Mean Hours Per Hours  Mean Hours Per Hours  Mean Hours Per Hours  Mean Hours  Mean Hours Per Hours  Mean Hours  Mean Ho | re)<br>r Non-Zero Respondents)                                                                                                    |                                                             |                                                                                                    |                                                                                                    |         |
|----------------------------------------------------------------------------------------------------|----------------------------------------------------------------------------------------------------|-------------------------------------------------------------|----------------------------------------------------------------------------------------------------|----------------------------------------------------------------------------------------------------|---------|
|                                                                                                    |                                                                                                    |                                                             |                                                                                                    |                                                                                                    |         |
| Timeslots - Mon-Fri (Average)                                                                                                    | Activity: Socialising - Friday 14:30-15:00                                                                                                    | × 6                                                         | 1 Table / Base                                                                                                    | 2 Columns                                                                                                    | 10 Rows |
| Timeslots - Mon-Fri (Average)     Timeslots - Sat-Sun (Average)     Timeslots - Mandau                                                                                                    | Activity: Socialising - Friday 14:30-15:00<br>Activity: Socialising - Friday 15:00-15:30                                                                                                    | ^ ()                                                        | 1 Table / Base                                                                                                    | 2 Columns                                                                                                    | 10 Rows |
| Timeslots - Mon-Fri (Average)     Timeslots - Sat-Sun (Average)     Timeslots - Monday     Timeslots - Monday                                                                                                    | Activity: Socialising - Friday 14:30-15:00<br>Activity: Socialising - Friday 15:00-15:30<br>Activity: Socialising - Friday 15:30-16:00                                                                                                    | ^ Ø                                                         | 1 Table / Base<br>Title<br>1 Activity: Socialising - Friday 19:00-19:30                                                                                                    | 2 Columns<br>Code<br>(339`281`1)                                                                                                    | 10 Rows |
| Timeslots - Mon-Fri (Average)     Timeslots - Mon-Fri (Average)     Timeslots - Sat-Sun (Average)     Timeslots - Monday     Timeslots - Tuesday     Timeslots - Tuesday                                                                                                    | Activity: Socialising - Friday 14:30-15:00     Activity: Socialising - Friday 15:00-15:30     Activity: Socialising - Friday 15:00-15:30     Activity: Socialising - Friday 15:00-16:30     Activity: Socialising - Friday 16:00-16:30                                                                                                    | ^ 🕖<br>Auto                                                 | 1 Table / Base<br>Title<br>1 Activity: Socialising - Friday 19:00-19:30<br>2 Activity: Socialising - Friday 19:30-20:00                                                                                                    | 2 Columns<br>Code<br>(339'281'1)<br>(340'281'1)                                                                                                    | 10 Rows |
| <ul> <li>Timeslots - Mon-Fri (Average)</li> <li>Timeslots - Sat-Sun (Average)</li> <li>Timeslots - Sat-Sun (Average)</li> <li>Timeslots - Tuesday</li> <li>Timeslots - Tuesday</li> <li>Timeslots - Wednesday</li> <li>Timeslots - Wednesday</li> </ul>                                                                                                    | Activity: Socialising - Friday 14:30-15:00     Activity: Socialising - Friday 15:00-15:30     Activity: Socialising - Friday 15:30-16:00     Activity: Socialising - Friday 16:00-16:30     Activity: Socialising - Friday 16:30-17:00     Activity: Socialising - Friday 10:00-17:30                                                                                                    | ^ Ø<br>Auto<br>₽                                            | 1 Table / Base<br>Trile<br>1 Activity: Socialising - Friday 19:00-19:30<br>2 Activity: Socialising - Friday 19:30-20:00<br>3 Activity: Socialising - Friday 20:00-20:30                                                                                                    | 2 Columns<br>Code<br>(339' 281' 1)<br>(340' 281' 1)<br>(341' 281' 1)                                                                                                    | 10 Rows |
| <ul> <li>Timeslots - Mon-Fri (Average)</li> <li>Timeslots - Sat-Sun (Average)</li> <li>Timeslots - Sat-Sun (Average)</li> <li>Timeslots - Tuesday</li> <li>Timeslots - Wednesday</li> <li>Timeslots - Hursday</li> <li>Timeslots - Friday</li> </ul>                                                                                                    | <ul> <li>Activity: Socialising - Friday 14:30-15:00</li> <li>Activity: Socialising - Friday 15:30-15:30</li> <li>Activity: Socialising - Friday 15:30-16:00</li> <li>Activity: Socialising - Friday 16:30-17:00</li> <li>Activity: Socialising - Friday 16:30-17:00</li> <li>Activity: Socialising - Friday 17:00-17:30</li> <li>Activity: Socialising - Friday 17:00-18:00</li> </ul>                                                                                                    | ^ Ø<br>Auto<br>₽<br>Any                                     | 1 Table / Base<br>Title<br>Activity: Socialising - Friday 19:00-19:30<br>Activity: Socialising - Friday 19:02:00<br>Activity: Socialising - Friday 20:00-20:30<br>Activity: Socialising - Friday 20:30-21:00                                                                                                    | 2 Columns<br>Code<br>(339'281'1)<br>(340'281'1)<br>(341'281'1)<br>(342'281'1)                                                                                                    | 10 Rows |
| Timesidts - Mon-Fri (Average)     Timesidts - Sat-Sun (Average)     Timesidts - Sat-Sun (Average)     Timesidts - Nonday     Timesidts - Nonday     Timesidts - Vendesday     Timesidts - Vendesday     Timesidts - Vendesday     Timesidts - Friday     Timesidts - Saturday                                                                                                    | - Activity: Socialising - Friday 14:30-15:00<br>- Activity: Socialising - Friday 15:00-15:30<br>- Activity: Socialising - Friday 15:00-15:30<br>- Activity: Socialising - Friday 16:00-16:30<br>- Activity: Socialising - Friday 16:30-17:00<br>- Activity: Socialising - Friday 17:00-17:30<br>- Activity: Socialising - Friday 17:30-18:00<br>- Activity: Socialising - Friday 17:30-18:30                                                                                                    | Auto                                                        | 1 Table / Base<br>Title<br>1 Activity: Socialising - Friday 19:00-19:30<br>2 Activity: Socialising - Friday 20:00-20:30<br>3 Activity: Socialising - Friday 20:00-20:30<br>4 Activity: Socialising - Friday 21:00-21:30<br>5 Activity: Socialising - Friday 21:00-21:30                                                                                                    | 2 Columns<br>Code<br>(399 '281'1)<br>(340 '281'1)<br>(341 '281'1)<br>(342 '281'1)<br>(343 '281'1)                                                                                      | 10 Rows |
| Imacido - Mon-Fri (Average)     Timesidos - Mon-Fri (Average)     Timesidos - Sat-Sun (Average)     Timesidos - Nonday     Timesidos - Nuesday     Timesidos - Wednesday     Timesidos - Thursday     Timesidos - Thursday     Timesidos - Saturday     Timesidos - Saturday     Timesidos - Sunday                                                                                                    | <ul> <li>Activity: Socialising - Friday 14:30-15:00</li> <li>Activity: Socialising - Friday 15:00-15:30</li> <li>Activity: Socialising - Friday 15:00-16:00</li> <li>Activity: Socialising - Friday 16:00-16:30</li> <li>Activity: Socialising - Friday 10:30-17:00</li> <li>Activity: Socialising - Friday 17:30-18:00</li> <li>Activity: Socialising - Friday 17:30-18:00</li> <li>Activity: Socialising - Friday 18:00-18:30</li> <li>Activity: Socialising - Friday 18:00-18:30</li> <li>Activity: Socialising - Friday 18:30-19:00</li> </ul>                                                                                                    | Auto<br>Auto<br>Any<br>All                                  | 1 Table / Base           Title           1 Activity: Socialising - Friday 19:00-19:30           2 Activity: Socialising - Friday 20:00-20:30           3 Activity: Socialising - Friday 20:00-20:30           4 Activity: Socialising - Friday 20:30-21:00           5 Activity: Socialising - Friday 21:30-21:30           6 Activity: Socialising - Friday 21:30-21:30                                                                                                    | 2 Columns<br>Code<br>(339' 281' 1)<br>(340' 281' 1)<br>(341' 281' 1)<br>(342' 281' 1)<br>(343' 281' 1)<br>(344' 281' 1)                                                                | 10 Rows |
| Timesidts - Mon-Fri (Average)     Timesidts - Mon-Fri (Average)     Timesidts - Sat-Sun (Average)     Timesidts - Venderage)     Timesidts - Venderage     Timesidts - Venderage     Timesidts - Venderage     Timesidts - Venderage     Timesidts - Finday     Timesidts - Finday     Timesidts - Finday     Timesidts - Sturday     Timesidts - Sunday                                                                                                    | Activity: Socialising - Friday 14:30-15:00     Activity: Socialising - Friday 15:00-15:30     Activity: Socialising - Friday 15:30-16:00     Activity: Socialising - Friday 16:30-17:00     Activity: Socialising - Friday 16:30-17:30     Activity: Socialising - Friday 17:30-18:00     Activity: Socialising - Friday 17:30-18:00     Activity: Socialising - Friday 18:30-18:30     Activity: Socialising - Friday 18:30-19:00     Activity: Socialising - Friday 19:00-19:30     Activity: Socialising - Friday 19:00-19:30     Activity: Socialisin | Auto<br>Auto<br>Any<br>All<br>OR                            | 1 Table / Base     Title     1 Activity: Socialising - Friday 19:00-19:30     2 Activity: Socialising - Friday 19:00-20:30     3 Activity: Socialising - Friday 20:00-20:30     4 Activity: Socialising - Friday 20:30-21:00     5 Activity: Socialising - Friday 21:00-21:30     6 Activity: Socialising - Friday 21:00-22:30     7 Activity: Socialising - Friday 21:00-22:30                                                                                                    | 2 Columns<br>Code<br>(399'281'1)<br>(340'281'1)<br>(341'281'1)<br>(342'281'1)<br>(343'281'1)<br>(344'281'1)<br>(345'281'1)                                                             | 10 Rows |
| Immalates - Mon-Fri (Average)     Timeslots - Mon-Fri (Average)     Timeslots - Sat-Sun (Average)     Timeslots - Wondeweight     Timeslots - Wondeweight     Timeslots - Turusday     Timeslots - Turusday     Timeslots - Saturday     Timeslots - Saturday     Timeslots - Sunday     Other     Nothing In Particular                                                                                                    | Activity: Socialising - Friday 14:30-15:00     Activity: Socialising - Friday 15:00-15:30     Activity: Socialising - Friday 15:00-15:30     Activity: Socialising - Friday 16:30-17:00     Activity: Socialising - Friday 16:30-17:00     Activity: Socialising - Friday 17:30-18:30     Activity: Socialising - Friday 17:30-18:30     Activity: Socialising - Friday 19:30-19:30     Activity: Socialising - Friday 19:30-19:30     Activity: Socialising - Friday 19:30-19:30     Activity: Socialising - Friday 19:30-19:30     Activity: Socialising - Friday 19:30-19:30     Activity: Socialising - Friday 19:30-19:30     Activity: Socialising - Friday 19:30-19:30     Activity: Socialising - Friday 19:30-20:00     Activity: Socialising - Friday 10:00-10:30                                                                                                    | Auto<br>♣<br>Any<br>All<br>OR<br>AND                        | 1 Table / Base     Title     1 Activity: Socialising - Friday 19:00-19:30     Activity: Socialising - Friday 20:00-20:30     Activity: Socialising - Friday 20:00-20:30     Activity: Socialising - Friday 20:00-20:30     Activity: Socialising - Friday 21:00-20:30     Activity: Socialising - Friday 21:00-20:30     Activity: Socialising - Friday 21:00-22:30     Activity: Socialising - Friday 22:30-22:30                                                                                                    | 2 Columns<br>Code<br>(399 281 1)<br>(340 281 1)<br>(341 281 1)<br>(342 281 1)<br>(343 281 1)<br>(343 281 1)<br>(344 281 1)<br>(345 281 1)<br>(345 281 1)                               | 10 Rows |
| Imacido - Mon-Fri (Average)     Timesido - Mon-Fri (Average)     Timesido - Sat-Sun (Average)     Timesido - Nonday     Timesido - Nonday     Timesido - Vuesday     Timesido - Vuesday     Timesido - Thursday     Timesido - Satuday     Timesido - Satuday     Timesido - Sunday     Other     Nothing In Particular                                                                                                    | Activity: Socialising - Friday 14:30-15:00     Activity: Socialising - Friday 15:00-15:30     Activity: Socialising - Friday 15:00-15:30     Activity: Socialising - Friday 15:30-17:00     Activity: Socialising - Friday 10:30-17:30     Activity: Socialising - Friday 17:30-18:30     Activity: Socialising - Friday 17:30-18:30     Activity: Socialising - Friday 13:30-19:00     Activity: Socialising - Friday 13:30-19:00     Activity: Socialising - Friday 19:30-19:00     Activity: Socialising - Friday 19:30-19:00     Activity: Socialising - Friday 19:30-19:00     Activity: Socialising - Friday 19:30-20:00     Activity: Socialising - Friday 20:00-20:30     Activity: Socialising - Friday 20:00-20:30     Activity: Socialising - Friday 20:00-20:30                                                                                                    | Auto                                                        | 1 Table / Base           Title           1 Activity: Socialising - Friday 19:00-19:30           2 Activity: Socialising - Friday 20:00-20:30           3 Activity: Socialising - Friday 20:00-20:30           4 Activity: Socialising - Friday 20:00-20:30           5 Activity: Socialising - Friday 20:00-20:30           6 Activity: Socialising - Friday 21:30-21:00           6 Activity: Socialising - Friday 21:00-22:30           7 Activity: Socialising - Friday 22:00-22:30           8 Activity: Socialising - Friday 22:00-22:30           9 Activity: Socialising - Friday 22:30-23:00                                                                                                    | 2 Columns<br>Code<br>(399 281'1)<br>(340'281'1)<br>(341'281'1)<br>(342'281'1)<br>(343'281'1)<br>(344'281'1)<br>(345'281'1)<br>(345'281'1)<br>(346'281'1)<br>(347'281'1)                | 10 Rows |
| Timesidts - Mon-Fri (Average)     Timesidts - Mon-Fri (Average)     Timesidts - Sat-Sun (Average)     Timesidts - Vordey     Timesidts - Vordey     Timesidts - Vordey     Timesidts - Vordey     Timesidts - Vordey     Timesidts - Friday     Timesidts - Friday     Timesidts - Saturday     Timesidts - Sunday     Other     Other     Nothing In Particular                                                                                                    | Activity: Socialising - Friday 14:30-15:00     Activity: Socialising - Friday 15:00-15:30     Activity: Socialising - Friday 15:00-15:30     Activity: Socialising - Friday 15:00-16:30     Activity: Socialising - Friday 15:00-16:30     Activity: Socialising - Friday 17:30-17:30     Activity: Socialising - Friday 17:30-18:00     Activity: Socialising - Friday 17:30-18:00     Activity: Socialising - Friday 17:30-18:00     Activity: Socialising - Friday 19:00-18:30     Activity: Socialising - Friday 19:00-19:30     Activity: Socialising - Friday 19:00-19:30     Activity: Socialising - Friday 19:00-19:30     Activity: Socialising - Friday 19:00-20:00     Activity: Socialising - Friday 19:00-20:00     Activity: Socialising - Friday 20:00-20:30     Activity: Socialising - Friday 20:00-21:30                                                                                                    | Auto<br>Auto<br>Any<br>All<br>OR<br>AND<br>NOT              | 1 Table / Base           Title           1 Activity: Socialising - Friday 19:00-19:30           2 Activity: Socialising - Friday 29:00-20:00           3 Activity: Socialising - Friday 20:00-20:10           4 Activity: Socialising - Friday 20:00-21:10           5 Activity: Socialising - Friday 21:00-21:10           6 Activity: Socialising - Friday 21:00-21:10           7 Activity: Socialising - Friday 21:00-21:10           8 Activity: Socialising - Friday 21:00-22:10           9 Activity: Socialising - Friday 22:00-22:30           9 Activity: Socialising - Friday 22:30-23:00           10 Activity: Socialising - Friday 22:30-23:00           10 Activity: Socialising - Friday 22:30-23:00           10 Activity: Socialising - Friday 22:30-23:00           10 Activity: Socialising - Friday 23:30-00:00 | 2 Columns<br>Code<br>(399'281'1)<br>(340'281'1)<br>(342'281'1)<br>(342'281'1)<br>(343'281'1)<br>(343'281'1)<br>(345'281'1)<br>(345'281'1)<br>(346'281'1)<br>(347'281'1)                | 10 Rows |
| Timesiots - Mon-Fri (Average)     Timesiots - Sat-Sun (Average)     Timesiots - Sat-Sun (Average)     Timesiots - Wondewater     Timesiots - Wondewater     Timesiots - Turusday     Timesiots - Furusday     Timesiots - Saturday     Timesiots - Saturday     Timesiots - Sunday     Other     Other     Nothing In Particular                                                                                                    | Activity: Socialising - Friday 14:30-15:00     Activity: Socialising - Friday 15:00-15:30     Activity: Socialising - Friday 15:00-15:30     Activity: Socialising - Friday 16:30-17:00     Activity: Socialising - Friday 16:30-17:00     Activity: Socialising - Friday 17:30-18:30     Activity: Socialising - Friday 17:30-18:30     Activity: Socialising - Friday 19:30-19:30     Activity: Socialising - Friday 19:30-19:30     Activity: Socialising - Friday 19:30-19:30     Activity: Socialising - Friday 19:30-19:30     Activity: Socialising - Friday 19:30-20:10     Activity: Socialising - Friday 19:30-20:10     Activity: Socialising - Friday 20:00-20:30     Activity: Socialising - Friday 20:00-21:30     Activity: Socialising - Friday 20:00-21:30     Activity: Socialising - Friday 20:00-21:30     Activity: Socialising - Friday 20:00-21:30     Activity: Socialising - Friday 20:00-21:30     Activity: Socialising - Friday 20:00-21:30                                                                                                    | Auto<br>Auto<br>Any<br>All<br>OR<br>AND<br>NOT<br>SUM       | 1 Table / Base           Title           1 Activity: Socialising - Friday 19:00-19:30           2 Activity: Socialising - Friday 20:00-20:30           3 Activity: Socialising - Friday 20:00-20:30           4 Activity: Socialising - Friday 20:00-20:30           5 Activity: Socialising - Friday 20:00-20:30           6 Activity: Socialising - Friday 21:30-21:00           7 Activity: Socialising - Friday 21:30-21:00           8 Activity: Socialising - Friday 21:30-22:30           9 Activity: Socialising - Friday 22:30-23:30           9 Activity: Socialising - Friday 23:30-23:30           10 Activity: Socialising - Friday 23:30-00:00                                                                                                    | 2 Columns<br>Code<br>(399 281 1)<br>(340 281 1)<br>(342 281 1)<br>(342 281 1)<br>(343 281 1)<br>(343 281 1)<br>(343 281 1)<br>(345 281 1)<br>(346 281 1)<br>(347 281 1)<br>(347 281 1) | 10 Rows |
| Timesiots - Mon-Fri (Average)     Timesiots - Sat-Sun (Average)     Timesiots - Sat-Sun (Average)     Timesiots - Tuesday     Timesiots - Wednesday     Timesiots - Tuesday     Timesiots - Thursday     Timesiots - Saturday     Timesiots - Saturday     Timesiots - Sunday     Other     Nothing In Particular                                                                                                    | Activity: Socialising - Friday 14:30-15:00     Activity: Socialising - Friday 15:00-15:30     Activity: Socialising - Friday 15:00-15:30     Activity: Socialising - Friday 15:00-16:00     Activity: Socialising - Friday 16:00-16:30     Activity: Socialising - Friday 17:00-17:30     Activity: Socialising - Friday 17:00-17:30     Activity: Socialising - Friday 17:00-18:30     Activity: Socialising - Friday 19:00-18:30     Activity: Socialising - Friday 19:00-18:30     Activity: Socialising - Friday 19:00-19:30     Activity: Socialising - Friday 19:00-19:30     Activity: Socialising - Friday 19:00-29:30     Activity: Socialising - Friday 20:00-29:30     Activity: Socialising - Friday 20:00-29:30     Activity: Socialising - Friday 21:00-21:30     Activity: Socialising - Friday 21:00-21:30     Activity: Socialising - Friday 21:00-22:30                                                                                                    | Auto<br>Auto<br>Any<br>All<br>OR<br>AND<br>NOT<br>SUM<br>() | 1 Table / Base           Title           1 Activity: Socialising - Friday 19:00-19:30           2 Activity: Socialising - Friday 20:00-20:30           3 Activity: Socialising - Friday 20:00-20:30           4 Activity: Socialising - Friday 20:00-20:30           5 Activity: Socialising - Friday 20:00-20:30           6 Activity: Socialising - Friday 21:00-21:30           6 Activity: Socialising - Friday 21:00-22:30           8 Activity: Socialising - Friday 22:00-22:30           9 Activity: Socialising - Friday 22:00-23:30           9 Activity: Socialising - Friday 22:00-23:30           10 Activity: Socialising - Friday 23:00-00:00           11                                                                                                    | 2 Columns<br>Code<br>(399 281 1)<br>(340 281 1)<br>(341 281 1)<br>(342 281 1)<br>(343 281 1)<br>(345 281 1)<br>(345 281 1)<br>(345 281 1)<br>(345 281 1)<br>(347 281 1)<br>(348 281 1) | 10 Rows |
| Timeslots - Mon-Fri (Average)     Timeslots - Sat-Sun (Average)     Timeslots - Sat-Sun (Average)     Timeslots - Wordsex     Timeslots - Wordsex     Timeslots - Wordsex     Timeslots - Wordsex     Timeslots - Nurday     Timeslots - Friday     Timeslots - Saturday     Timeslots - Sunday     Other     Other     Nothing In Particular                                                                                                    | Activity: Socialising - Friday 14:30-15:00     Activity: Socialising - Friday 15:00-15:30     Activity: Socialising - Friday 15:00-15:30     Activity: Socialising - Friday 15:00-16:30     Activity: Socialising - Friday 15:00-16:30     Activity: Socialising - Friday 17:30-17:30     Activity: Socialising - Friday 17:30-18:30     Activity: Socialising - Friday 18:30-19:30     Activity: Socialising - Friday 18:30-19:30     Activity: Socialising - Friday 19:30-29:30     Activity: Socialising - Friday 19:30-29:30     Activity: Socialising - Friday 19:30-29:30     Activity: Socialising - Friday 19:30-29:30     Activity: Socialising - Friday 20:30-21:30     Activity: Socialising - Friday 20:30-21:30     Activity: Socialising - Friday 20:30-21:30     Activity: Socialising - Friday 20:30-21:30     Activity: Socialising - Friday 21:30-22:30     Activity: Socialising - Friday 21:30-22:30     Activity: Socialising - Friday 21:30-22:30     Activity: Socialising - Friday 21:30-22:30     Activity: Socialising - Friday 21:30-22:30     Activity: Socialising - Friday 21:30-22:30                                                                                                    | Auto<br>Auto<br>Any<br>All<br>OR<br>AND<br>NOT<br>SUM<br>() | 1 Table / Base           Title           1 Activity: Socialising - Friday 19:00-19:30           2 Activity: Socialising - Friday 19:30-20:00           3 Activity: Socialising - Friday 20:00-20:30           4 Activity: Socialising - Friday 20:00-20:30           5 Activity: Socialising - Friday 20:00-20:30           6 Activity: Socialising - Friday 21:00-21:30           7 Activity: Socialising - Friday 21:00-22:30           8 Activity: Socialising - Friday 22:00-22:30           9 Activity: Socialising - Friday 23:00-23:30           10 Activity: Socialising - Friday 23:00-23:30           11           12           13                                                                                                    | 2 Columns<br>Code<br>(399 '281'1)<br>(340' 281'1)<br>(342' 281'1)<br>(342' 281'1)<br>(343' 281'1)<br>(344' 281'1)<br>(345' 281'1)<br>(345' 281'1)<br>(347' 281'1)<br>(346' 281'1)      | 10 Rows |
| Timesiots - Mon-Fri (Average)     Timesiots - Sat-Sun (Average)     Timesiots - Sat-Sun (Average)     Timesiots - Wondeweight     Timesiots - Turesday     Timesiots - Turesday     Timesiots - Thursday     Timesiots - Sanday     Timesiots - Sunday     Other     Nothing In Particular                                                                                                    | Activity: Socialising - Friday 14:30-15:00     Activity: Socialising - Friday 15:00-15:30     Activity: Socialising - Friday 15:00-15:30     Activity: Socialising - Friday 16:00-16:30     Activity: Socialising - Friday 16:30-17:00     Activity: Socialising - Friday 17:30-18:00     Activity: Socialising - Friday 17:30-18:00     Activity: Socialising - Friday 13:30-19:00     Activity: Socialising - Friday 13:30-19:00     Activity: Socialising - Friday 19:30-20:00     Activity: Socialising - Friday 19:30-20:00     Activity: Socialising - Friday 19:30-20:00     Activity: Socialising - Friday 19:30-20:00     Activity: Socialising - Friday 20:00-20:30     Activity: Socialising - Friday 20:00-20:30     Activity: Socialisin | Auto<br>Auto<br>Any<br>All<br>OR<br>AND<br>NOT<br>SUM<br>() | 1 Table / Base Title 1 Activity: Socialising - Friday 19:00-19:30 2 Activity: Socialising - Friday 19:30-20:00 3 Activity: Socialising - Friday 20:00-20:30 4 Activity: Socialising - Friday 21:00-20:30 5 Activity: Socialising - Friday 21:00-21:30 6 Activity: Socialising - Friday 21:30-22:00 7 Activity: Socialising - Friday 21:30-22:00 9 Activity: Socialising - Friday 22:30-22:30 10 Activity: Socialising - Friday 23:30-00:00 11 12 13 14                                                                                                    | 2 Columns<br>Code<br>(399 281 1)<br>(340 281 1)<br>(341 281 1)<br>(342 281 1)<br>(342 281 1)<br>(343 281 1)<br>(345 281 1)<br>(345 281 1)<br>(346 281 1)<br>(347 281 1)<br>(348 281 1) | 10 Rows |

# Step 3

Click AND in the middle grey column to add AND to the end of all the codes in the grids.

|   | 1 Table / Base                                 | 2 Columns       | 10 Rows |
|---|------------------------------------------------|-----------------|---------|
|   | Title                                          | Code            |         |
| 1 | Activity: Socialising - Friday 19:00-19:30 and | (339`281`1) AND |         |
| 2 | Activity: Socialising - Friday 19:30-20:00 and | (340`281`1) AND |         |
| 3 | Activity: Socialising - Friday 20:00-20:30 and | (341`281`1) AND |         |
| 4 | Activity: Socialising - Friday 20:30-21:00 and | (342`281`1) AND |         |

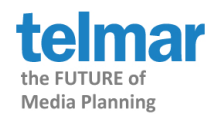

Reset and find the *Diary: Who With* section. Double-click to expand the category and find *Friends* and expand the category. As before double click on *Timeslots - Friday* to open the full list, highlight the half hours from *19:00 to 00:00* and then use the green arrow to add them to the grid.

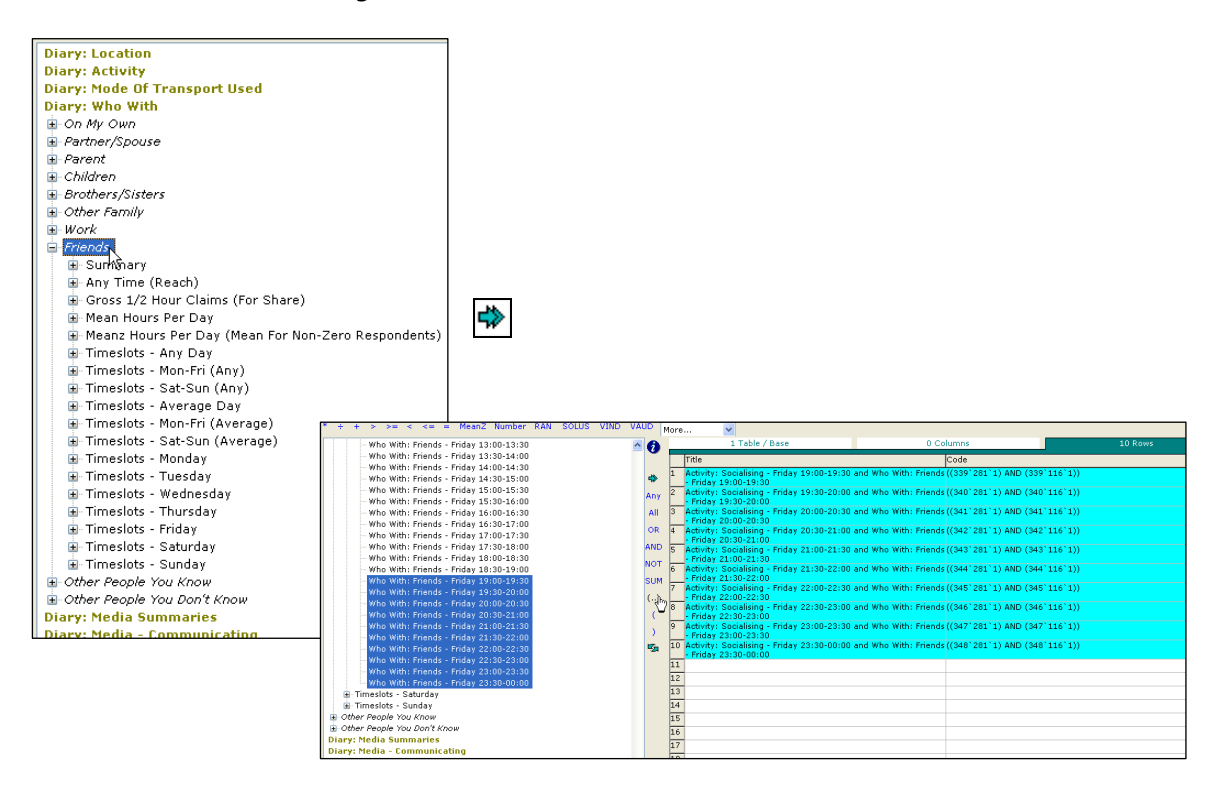

# Step 5

Click the brackets symbol (...) to surround each of the codes with brackets.

Now save the codes in the rows as *Own Codes*. Go to the *Codes* drop down menu and select *Save Own Codes*. In the new window type a description for the own codes, e.g. Socialising and with friends Friday night. Click *Save*, then OK and OK.

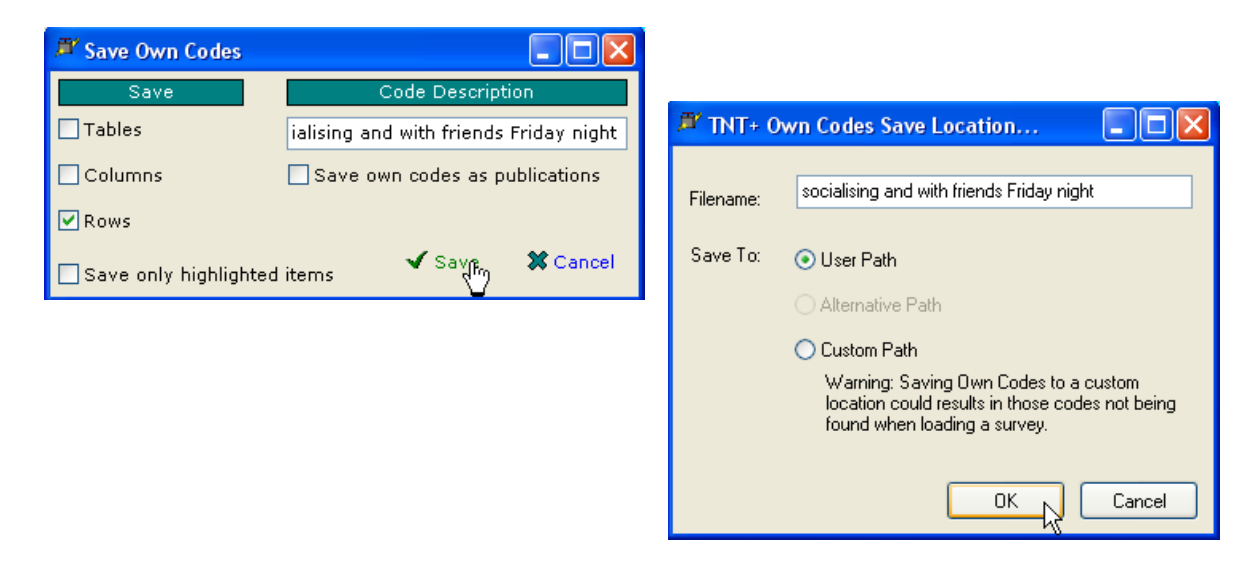

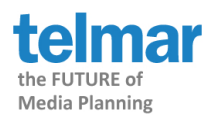

The codes have now been saved the Own Codes directory and can be selected from the top of the electronic code book.

| _  | 1 Table / Base                                                    | 1 Column                               |                  | 10 Rows  |     |
|----|-------------------------------------------------------------------|----------------------------------------|------------------|----------|-----|
|    | Title                                                             | Code                                   |                  |          | R 🔨 |
| 1  | Activity: Socialising - Friday 19:00-19:3<br>- Friday 19:00-19:30 | 0 and Who With: Friends ((339          | `281`1) AND (339 | `116`1)) |     |
| 2  | Activity: Socialising - Friday 19:30-20:0<br>- Friday 19:30-20:00 | 0 and Who With: Friends ((340          | `281`1) AND (340 | `116`1)) |     |
| 3  | Activity: Socialising - Friday 20:00-20:3<br>- Friday 20:00-20:30 | 0 and Who With: Friends ((341          | `281`1) AND (341 | `116`1)) |     |
| 4  | Activity: Socialising - Friday 20:30-21:0<br>- Friday 20:30-21:00 | 0 and Who With: Friends ((342          | `281`1) AND (342 | `116`1)) |     |
| 5  | Activity: Socialising - Friday 21:00-21:3<br>- Friday 21:00-21:30 | Cut Ctrl+X<br>Copy Ctrl+C              | 81`1) AND (343   | `116`1)) |     |
| 6  | Activity: Socialising - Friday 21:30-22:0<br>- Friday 21:30-22:00 | Paste Ctrl+V                           | 81`1) AND (344   | `116`1)) |     |
| 7  | Activity: Socialising - Friday 22:00-22:3<br>- Friday 22:00-22:30 | Find Ctrl+F                            | 81`1) AND (345   | `116`1)) |     |
| 8  | Activity: Socialising - Friday 22:30-23:0<br>- Friday 22:30-23:00 | Replace Ctrl+R<br>Range Replace        | 281`1) AND (346  | `116`1)) |     |
| 9  | Activity: Socialising - Friday 23:00-23:3<br>- Friday 23:00-23:30 | Send To +                              | 81`1) AND (347   | `116`1)) |     |
| 10 | Activity: Socialising - Friday 23:30-00:0<br>- Friday 23:30-00:00 | Clear grid                             | 281`1) AND (348  | `116`1)) |     |
| 11 |                                                                   | Delete selected rows 4/5<br>Insert row |                  |          |     |
| 13 | 5                                                                 | Test                                   | -                |          |     |
| 14 |                                                                   | Tidy                                   | _                |          |     |
| 15 |                                                                   | Set columns                            | -                |          |     |
| 17 |                                                                   | NTiles                                 | -                |          |     |
| 18 |                                                                   | NTilesZ                                |                  |          |     |
| 19 | ·                                                                 | Expand                                 |                  |          |     |

Clear the grid in the Rows, by right-clicking on the grid and selecting Clear Grid.

# Step 7

Insert the age groups into the Rows from the *Demographics: Grouped* category.

| File Edit Codes Options MultiBasing Tables Tools Help     |              |                  |          | _ 8 ×  |
|-----------------------------------------------------------|--------------|------------------|----------|--------|
| TNT+ Surveys Coding CrossTab Rank Switch Autoco           | mplete Pri   | nt 🖾 Excel 📆 PDF | Email    |        |
| Coding Survey : IPA TouchPoints Hub Survey 2005 ( TPT05 ) |              |                  |          |        |
| * + + > >= < <= = MeanZ Number RAN SOLUS VIND V           | AUD More     |                  |          |        |
| - Main Shopper                                            | <u>^ 6 _</u> | 1 Table / Base   | 1 Column | 6 Rows |
| Secondary Shopper                                         |              | Title            | Code     | R 🔨    |
| - Non Shopper                                             | . 1          | Age 15-24        | A15      |        |
| And 15-24                                                 | 1 2          | Age 25-34        | A25      |        |
| Age 25-34                                                 | AN 3         | Age 35-44        | A35      |        |
| - Age 35-44                                               | All 4        | Age 45-54        | A45      |        |
| Age 45-54                                                 | 00 5         | Age 55-64        | A55      |        |
| - Age 55-64                                               | 6            | Age 65+          | A65      |        |
| Age 65+                                                   | AND 7        | -                |          |        |
| - Social Grade A                                          | NOT 8        |                  |          |        |
| - Social Grade C1                                         | SUM 9        |                  |          |        |
| - Social Grade C2                                         | 10           |                  |          |        |

## Step 8

The final step is to create the target group from the Own Codes in the Columns. Reset the code book and double-click the *Own Codes* category. Highlight the heading of the codes we just made click *Any* to combine all the half hours.

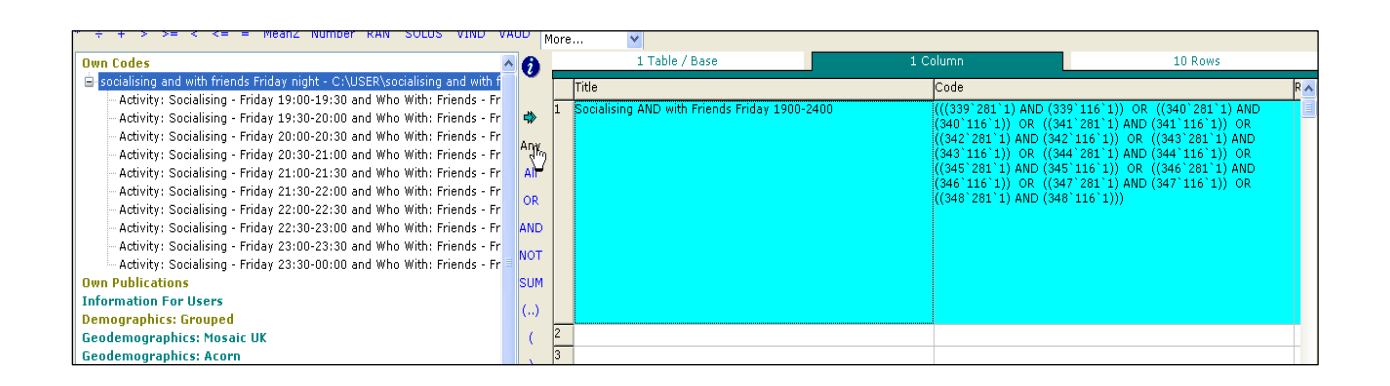

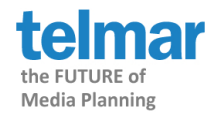

Change the titling to something appropriate e.g. *Socialising AND with Friends Friday 1900-2400*. Finally Crosstab the analysis.

| 芦 File Edit | Codes | Options | MultiBasing                              | Tables                    | Tools H                                | lelp                                   |                                        |
|-------------|-------|---------|------------------------------------------|---------------------------|----------------------------------------|----------------------------------------|----------------------------------------|
| TNT+        | Surve | ys Coo  | ding Cro                                 | ossTab                    | Rank                                   | Switch                                 | Autoco                                 |
| Default     | Data  | Items   | Stability                                | Decin                     | nal places                             | s Filter                               | Hig                                    |
|             |       |         |                                          |                           | Tota                                   | l Social<br>AND<br>Fri<br>1900-        | ising<br>with<br>ends<br>'iday<br>2400 |
| Total       |       | Ad      | idience(000<br>Rest<br>%C<br>%Ro<br>Inde | ))<br>os<br>ol<br>w<br>x  | 46,66<br>5,01<br>100.<br>100.<br>100.  | 7 0<br>0 2<br>0 2<br>0 2<br>0 2<br>0 2 | 9,621<br>972<br>100.0<br>20.6<br>100.0 |
| Age 15-24   |       | Ad      | udience(000<br>Rest<br>%C<br>%Ro<br>Inde | D)<br>os<br>ol<br>w<br>ex | 7,11:<br>48:<br>15.:<br>100.:<br>100.: | 1 :<br>9<br>2<br>0 :                   | 2,644<br>165<br>27.5<br>37.2<br>180.3  |
| Age 25-34   |       | Ad      | udience(000<br>Resp<br>%C<br>%Ro<br>Inde | 7)<br>os<br>ol<br>w<br>x  | 7,54<br>99:<br>16.:<br>100.<br>100.    | 4 :<br>3<br>2<br>0<br>0                | 1,534<br>210<br>15.9<br>20.3<br>98.6   |
| Age 35-44   |       | Ad      | udience(000<br>Rest<br>%C<br>%Ro<br>Inde | D)<br>os<br>ol<br>w<br>ex | 8,93<br>98<br>19.<br>100.<br>100.      | 5<br>7<br>1<br>0<br>0                  | 1,650<br>188<br>17.2<br>18.5<br>89.6   |
| Age 45-54   |       | Ad      | udience(000<br>Rest<br>%C<br>%Ro<br>Inde | D)<br>os<br>ol<br>w<br>x  | 7,44<br>82<br>16,<br>100,<br>100,      | 7<br>9<br>0<br>0<br>0                  | 1,589<br>160<br>16.5<br>21.3<br>103.5  |
| Age 55-64   |       | Ad      | udience(000<br>Rest<br>%C<br>%Ro<br>Inde | ))<br>os<br>ol<br>w<br>x  | 6,75<br>78<br>14.<br>100.<br>100.      | 9<br>9<br>5<br>0<br>0                  | 939<br>118<br>9.8<br>13.9<br>67.4      |
| Age 65+     |       | Ad      | udience(000<br>Rest<br>%C<br>%Ro<br>Inde | D)<br>of<br>w<br>x        | 8,87<br>92<br>19,<br>100,<br>100,      | 0 ::<br>3<br>0<br>0<br>0               | 1,266<br>131<br>13.2<br>14.3<br>69.2   |
|             |       |         |                                          |                           |                                        |                                        |                                        |

15-24 year olds are 80% more likely than the average adult to be socialising with friends on a Friday night.

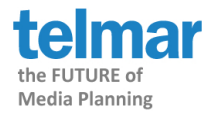

# Talking on a mobile phone and watching TV- Gender Profile (non-wildcard)

# Step 1

Place All Adults 15+ in the Base.

| omplete Print 🖾 Excel 🔂 PDF                               | Email                                           |  |  |  |  |  |
|-----------------------------------------------------------|-------------------------------------------------|--|--|--|--|--|
| Coding Survey : IPA TouchPoints Hub Survey 2005 ( TPT05 ) |                                                 |  |  |  |  |  |
| + + > >= < <= = MeanZ Number RAN SOLUS VIND VAUD More V   |                                                 |  |  |  |  |  |
| A 👩 1 Table / Base                                        | 0 Columns                                       |  |  |  |  |  |
| Title                                                     | Code                                            |  |  |  |  |  |
| 1 All Adults (15+)                                        | ALL                                             |  |  |  |  |  |
| 2                                                         |                                                 |  |  |  |  |  |
| Any 3                                                     |                                                 |  |  |  |  |  |
| All 4                                                     |                                                 |  |  |  |  |  |
|                                                           | AUD More   I Table / Base  Title  Any All All A |  |  |  |  |  |

## Step 2

Leave the Columns blank and go to the Rows.

Reset the codebook and Filter on Diary.

Open the *Diary: Media- Communicating* section and open the *Talking on a Mobile Phone* category. Highlight *Timeslots- Monday* through to *Timeslots- Sunday* and then use the green arrow to put them in the grid individually.

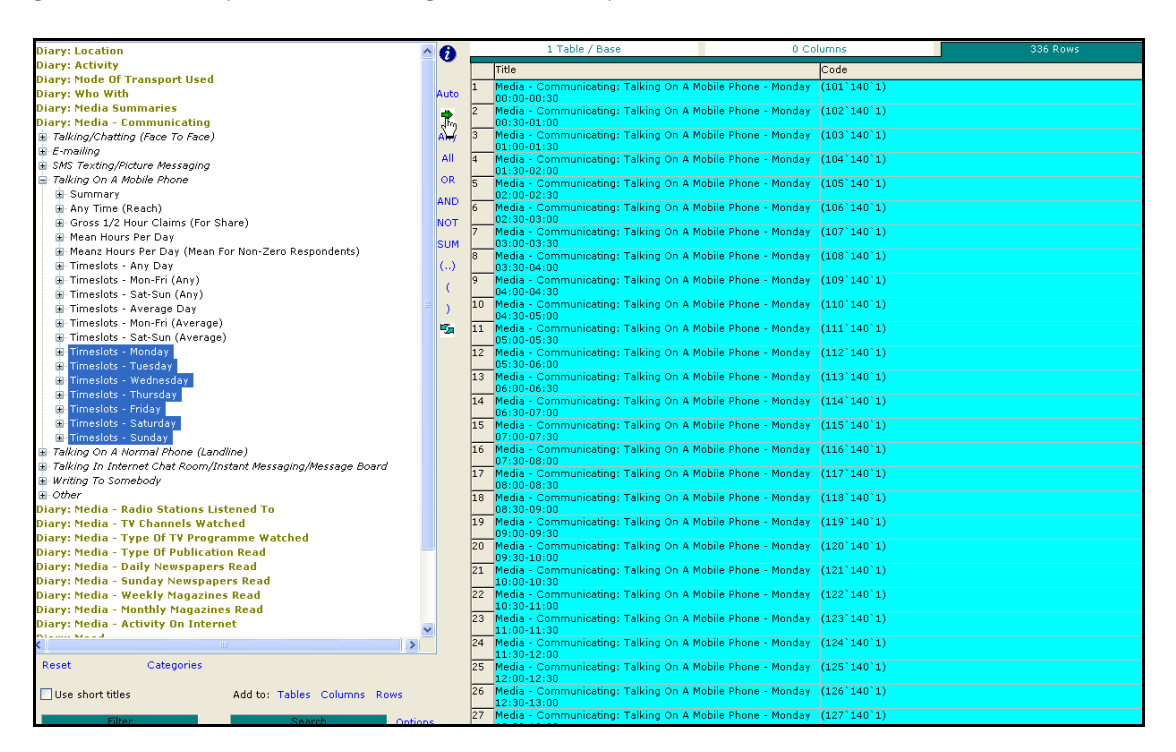

# Step 3

Click the AND button to insert the AND code next to each half hour.

|   | 1 Table / Base                                             | 2 Columns                           | 336 Rows |
|---|------------------------------------------------------------|-------------------------------------|----------|
|   | Title                                                      | Code                                |          |
| 1 | Media - Communicating: Talking On A Mob<br>00:00-00:30 and | vile Phone - Monday (101`140`1) AND |          |
| 2 | Media - Communicating: Talking On A Mob<br>00:30-01:00 and | vile Phone - Monday (102`140`1) AND |          |
| 3 | Media - Communicatino: Talkino On A Mob                    | vile Phone - Monday (103`140`1) AND |          |

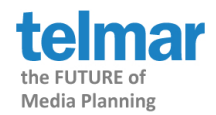

Reset and find the *Diary Media: Summaries* section. Double click to open *Watching / Using the TV*. Highlight Monday through to Sunday and click on the green arrow to insert the half hour times onto the codes.

NB. Make sure you still have the same number of Rows as after Step 2, e.g. if looking at Monday - Sunday you should have 336 Rows.

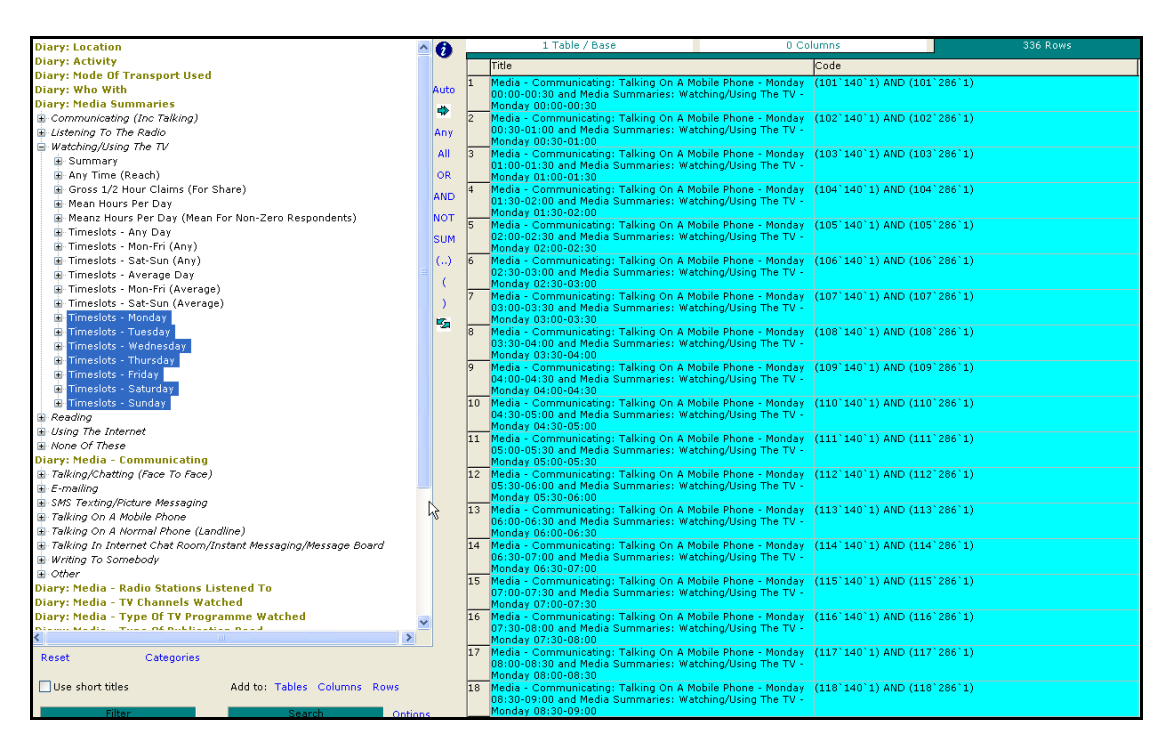

# Step 5

Click the brackets symbol (..) to surround each of the codes with brackets

Now save the codes in the Rows as *Own Codes*. Go to the *Codes* drop down menu and select *Save Own Codes*. In the new window type a description for the own codes menu. Click *Save* and OK and OK.

| 🎢 Save Own Codes            |                                  |           |                                                                                                    |
|-----------------------------|----------------------------------|-----------|----------------------------------------------------------------------------------------------------|
| Save                        | Code Description                 |           |                                                                                                    |
| Tables                      | Talking on a mobile and watch TV |           |                                                                                                    |
| Columns                     | Save own codes as publications   | 🎢 TNT+ (  | Own Codes Save Location 📃 🗖 🔀                                                                                            |
| <br>□ Save only highlighted | l items 🗸 Sake 🗱 Cancel          | Filename: | Talking on a mobile and watch TV                                                                                         |
|                             |                                  | Save To:  | ⊙ User Path                                                                                                    |
|                             |                                  |           | O Alternative Path                                                                                                    |
|                             |                                  |           | O Custom Path                                                                                                    |
|                             |                                  |           | Warning: Saving Own Codes to a custom<br>location could results in those codes not being<br>found when loading a survey. |
|                             |                                  |           | OK Cancel                                                                                                    |

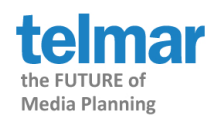

The codes have now been saved the own codes directory and can be selected from the electronic code book.

#### Step 6

Clear the grid in the rows by right clicking on the grid and selecting Clear Grid.

Insert Men and Women into the Rows from the Demographics: Grouped category.

| TNT+ Surveys Coding CrossTab Rank Switch Autocor         | mplete | Print 🛛 Exc | el 📲 PDF       | Email     |        |  |  |  |  |  |
|----------------------------------------------------------|--------|-------------|----------------|-----------|--------|--|--|--|--|--|
| bding Survey : IPA TouchPoints Hub Survey 2005 ( TPT05 ) |        |             |                |           |        |  |  |  |  |  |
| + + - > >= < <= = <> VDIV MesnZ Num DNum Number RAN More |        |             |                |           |        |  |  |  |  |  |
| Own Codes                                                | 6      |             | 1 Table / Base | 0 Columns | 2 Rows |  |  |  |  |  |
| Own Publications                                         |        | Title       |                | Code      |        |  |  |  |  |  |
| Information For Users                                    | Auto   | 1 Male      |                | MM        |        |  |  |  |  |  |
| ⊟ Sex/Age/Social Grade                                   |        | 2 Female    |                | ww        |        |  |  |  |  |  |
| - All Adults (15+)                                       | 52     | 3           |                |           |        |  |  |  |  |  |
| Male                                                     | Any    | 4           |                |           |        |  |  |  |  |  |
| - Female<br>Main Channes                                 | All    | 5           |                |           |        |  |  |  |  |  |
| - Secondary Shopper                                      | OR     | 6           |                |           |        |  |  |  |  |  |

#### Step 7

The final step is to create the target group from the Own Codes. Reset the code book and double-click the *Own Codes* category.

Choose your Own Code. Page down to find Sunday 10am - 12.30pm . Highlight the codes and click on *Any*. This will give you anyone that was talking on their mobile and watching/using the TV at the same time between 10 and 12.30 on a Sunday (Reach).

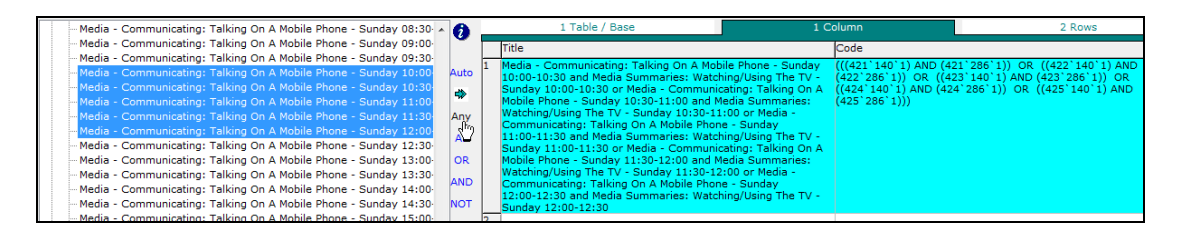

#### Step 8

Change the titling to something appropriate, e.g. *Talking on a mobile and watching TV Sunday 10am - 12.30 pm*. Finally Crosstab the analysis.

|        |               | Total  | Talking on a<br>mobile and<br>watching TV<br>Sunday 10am<br>– 12.30 pm |
|--------|---------------|--------|------------------------------------------------------------------------|
| Total  | Audience(000) | 46,667 | 326                                                                    |
|        | Resps         | 5,010  | 37                                                                     |
|        | %Col          | 100.0  | 100.0                                                                  |
|        | %Row          | 100.0  | 0.7                                                                    |
|        | Index         | 100.0  | 100.0                                                                  |
| Male   | Audience(000) | 22,504 | 117                                                                    |
|        | Resps         | 2,283  | 16                                                                     |
|        | %Col          | 48.2   | 35.9                                                                   |
|        | %Row          | 100.0  | 0.5                                                                    |
|        | Index         | 100.0  | 74.4                                                                   |
| Female | Audience(000) | 24,163 | 209                                                                    |
|        | Resps         | 2,727  | 21                                                                     |
|        | %Col          | 51.8   | 64.1                                                                   |
|        | %Row          | 100.0  | 0.9                                                                    |
|        | Index         | 100.0  | 123.9                                                                  |

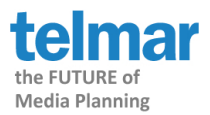

# Introduction to Wildcard Coding

Telmar's Wildcard coding enables complicated diary coding in just a couple of clicks!

# • Example 1: Combining AND's & OR's - see page 16

Column:

| Watching TV A | AND | At Home | AND | (With Partner/Spouse | OR | With Children) |
|---------------|-----|---------|-----|----------------------|----|----------------|
|---------------|-----|---------|-----|----------------------|----|----------------|

Rows: (you can input one of the following ticked ✓ time codes)

| Each half hour of each day  | ~ |  |  |
|-----------------------------|---|--|--|
| Each half hour of any day   | ~ |  |  |
| Each half hour average day  | ~ |  |  |
| Gross ½ hour Claims (For    |   |  |  |
| Share)                      |   |  |  |
| Mean or Meanz Hours per day | ~ |  |  |

## • Example 2: Solus Media - see page 18

Column:

| Watching | AND | NOT | (Listening to | OR | Using the | OR | Reading) |
|----------|-----|-----|---------------|----|-----------|----|----------|
| TV       |     |     | Radio         |    | internet  |    |          |

Rows: (you can input one of the following ticked ✓ time codes)

| Each half hour of each day  | $\checkmark$ |
|-----------------------------|--------------|
| Each half hour of any day   | ✓            |
| Each half hour average day  | ✓            |
| Gross ½ hour Claims (For    | ✓            |
| Share)                      |              |
| Mean or Meanz Hours per day | ✓            |

## • Example 3: Combining wildcard and non-wildcard coding - see page 20

Column:

Age 15-24 AND Watching TV

Rows: (you can input one of the following ticked  $\checkmark$  time codes)

| Each half hour of each day  | ✓ |
|-----------------------------|---|
| Each half hour of any day   | ~ |
| Each half hour average day  | ✓ |
| Gross ½ hour Claims (For    | ~ |
| Share)                      |   |
| Mean or Meanz Hours per day |   |

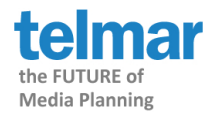

# Wildcards Example 1: Watching TV And at Home And with partner/spouse Or with children on Mon-Fri average weekday

This coding contains 2 <sup>AND</sup>'s and 1 <sup>OR</sup> in the column. In the rows there is average Mon-Fri coding.

# Step 1

Put All Adults 15+ in the Base.

| 1 Table / Base |                  | 1 Column |  |  |
|----------------|------------------|----------|--|--|
|                | Title            | Code     |  |  |
| 1              | All Adults (15+) | All      |  |  |

# Step 2 (Watching TV at Home)

- Go to columns and Filter on diary.
- Select Diary: Timeslots by Location/Activity/Who with (Wildcard) and double click on Location/Activity/Who With etc to open the category. Double click on 'Media Summaries'.
- Select 'Watching/Using the TV'. Click on 'And' then double click on Location and double click on Home.

| TNT+ Surveys Coding CrossTab Rank Switch Autocomplete Print 🛛 Excel 📆 PDF Email |                                                                |                                  |                       |            |  |  |  |  |  |
|---------------------------------------------------------------------------------|----------------------------------------------------------------|----------------------------------|-----------------------|------------|--|--|--|--|--|
| Coding Survey : TPT08 IPA Touchpoints SuperHub 2008 (inc Ti                     | oding Survey : TPT08 IPA Touchpoints SuperHub 2008 (inc TGI) / |                                  |                       |            |  |  |  |  |  |
| + + - > >= < <= = <> Number MeanZ SOLUS VDIV VIND VAUD RAN More                 |                                                                |                                  |                       |            |  |  |  |  |  |
| Diamater                                                                        |                                                                | 1 Table / Bare                   | 1 Column              | 0.Rowr     |  |  |  |  |  |
| Diary: Location                                                                 | 9                                                              | 1 Tuble y Duye                   | I Colonini            | 0 1000     |  |  |  |  |  |
| Diary: Mode Of Transport                                                        |                                                                | Title                            | Code                  | <u>م ۹</u> |  |  |  |  |  |
| Diary: Reason For Travel                                                        | -                                                              | 1 Watching/Using The TV and Home | (* 59 1) AND (* 13 1) |            |  |  |  |  |  |
| Diary: Who With                                                                 | 1.                                                             | 2                                |                       |            |  |  |  |  |  |
| Diary: Media Summaries                                                          | Any                                                            | 3                                |                       |            |  |  |  |  |  |
| Diary: Media - Communicating                                                    | All                                                            | 4                                |                       |            |  |  |  |  |  |
| Diary: Media - Radio Stations Listened To                                       | 00                                                             | 5                                |                       |            |  |  |  |  |  |
| Diary: Media - TV Channels Watched                                              | UK                                                             | -                                |                       |            |  |  |  |  |  |
| Diary: Media - Type Of Digital Channel Watching                                 | AND                                                            |                                  |                       |            |  |  |  |  |  |
| Diary: Media - Type Of Publication Read                                         | NOT                                                            | /                                |                       |            |  |  |  |  |  |
| Diary: Media - Daily Newspapers Read                                            |                                                                | 8                                |                       |            |  |  |  |  |  |
| Diary: Media - Sunday Newspapers Read                                           | SUM                                                            | 9                                |                       |            |  |  |  |  |  |
| Diary: Media - Weekly Magazines Read                                            | 6.5                                                            | 10                               |                       |            |  |  |  |  |  |
| Diary: Media - Monthly Magazines Read                                           | 1                                                              | 11                               |                       |            |  |  |  |  |  |
| Diary: Media - Activity On Internet                                             | (                                                              | 12                               |                       |            |  |  |  |  |  |
| Diary: Mood And State Of Mind                                                   | )                                                              | 13                               |                       |            |  |  |  |  |  |
| Diary: Linema/Local Dir/Direct Auverusing (Day Level)                           | 15-                                                            | 14                               |                       |            |  |  |  |  |  |
| Diary: Timeslots by Location/Activity/who with ett. (whittaru)                  | 2                                                              | 14                               |                       |            |  |  |  |  |  |
| E-Location/Activity/Who With etc                                                |                                                                | 15                               |                       |            |  |  |  |  |  |
| E-Location                                                                      |                                                                | 16                               |                       |            |  |  |  |  |  |
| Home                                                                            |                                                                | 17                               |                       |            |  |  |  |  |  |
| Work                                                                            |                                                                | 18                               |                       |            |  |  |  |  |  |
| School/College                                                                  |                                                                | 19                               |                       |            |  |  |  |  |  |
| Travelling                                                                      |                                                                | 20                               |                       |            |  |  |  |  |  |

Step 3 (With Partner/Spouse or Children)

 Select 'And', double click on 'Who With', highlight 'With partner/spouse' and with 'children' by using the ctrl key on the keyboard, then select 'Any'.

| Diary: Location                                               | - 6  |    | 1 Table / Base                                            | 10            | olumn                                            |
|---------------------------------------------------------------|------|----|-----------------------------------------------------------|---------------|--------------------------------------------------|
| Diary: Activity                                               | ~~   |    | Title                                                     |               | Code                                             |
| Diary: Mode Of Transport                                      |      |    | Watching/Using The TV and Home and With Partner/Spouse or | With Children | (*15911) AND (*11911) AND ((*12411) OB (*12611)) |
| Diary: Reason For Travel                                      | 4    | A  | watching osing the ty and nome and with related spouse of | With Children | ( 39 2) HND ( 23 2) HND (( 34 2) OK ( 30 2))     |
| Diary: Who With                                               | 0.00 | 2  |                                                           |               |                                                  |
| Diary: Media Summaries                                        | 1    | 3  |                                                           |               |                                                  |
| Diary: Media - Communicating                                  | All  | 4  |                                                           |               |                                                  |
| Diary: Media - Radio Stations Listened To                     | 0.00 | 5  |                                                           |               |                                                  |
| Diary: Media - TV Channels Watched                            | 100  | 6  |                                                           |               |                                                  |
| Diary: Media - Type Of Digital Channel Watching               | AND  | -  |                                                           |               |                                                  |
| Diary: Media - Type Of Publication Read                       | NOT  | /  |                                                           |               |                                                  |
| Diary: Media - Daily Newspapers Read                          | NO1  | 8  |                                                           |               |                                                  |
| Diary: Media - Sunday Newspapers Read                         | SUM  | 9  |                                                           |               |                                                  |
| Diary: Media - Weekly Magazines Read                          | 100  | 10 |                                                           |               |                                                  |
| Diary: Media - Monthly Magazines Read                         | 100  | 11 |                                                           |               |                                                  |
| Diary: Media - Activity On Internet                           | - C  |    |                                                           |               |                                                  |
| Diary: Mood And State Of Mind                                 | 1.   | 12 |                                                           |               |                                                  |
| Diary: Cinema/Local Dir/Direct Advertising (Day Level)        | 11   | 13 |                                                           |               |                                                  |
| Diary: Timeslots by Location/Activity/Who With etc (Wildcard) | 5    | 14 |                                                           |               |                                                  |
| 🗄 Time Codes                                                  |      | 15 |                                                           |               |                                                  |
| E-Location/Activity/Who With etc                              |      | 16 |                                                           |               |                                                  |
| Location                                                      |      | 17 |                                                           |               |                                                  |
| Home                                                          |      | +/ |                                                           |               |                                                  |
| Work                                                          |      | 18 |                                                           |               |                                                  |
| School/College                                                |      | 19 |                                                           |               |                                                  |
| - Travelling                                                  |      | 20 |                                                           |               |                                                  |
| Somewhere Else Indoors                                        |      | 21 |                                                           |               |                                                  |
| Somewhere Else Outdoors                                       |      | 22 |                                                           |               |                                                  |
| Activity                                                      |      | 66 |                                                           |               |                                                  |
| Mode Of Transport Used                                        |      | 23 |                                                           |               |                                                  |
| Reason For Travel                                             |      | 24 |                                                           |               |                                                  |
| Who with                                                      |      | 25 |                                                           | 12            |                                                  |
| - On My Own                                                   |      | 26 |                                                           | •             |                                                  |
| With Partner/Spouse                                           |      | 27 |                                                           |               |                                                  |
| - With A Parent                                               |      | 20 |                                                           |               |                                                  |
| With Children                                                 |      | 48 |                                                           |               |                                                  |
| - With Brothers/Sisters                                       |      | 29 |                                                           |               |                                                  |

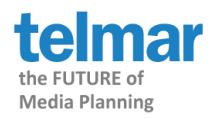

# Step 4 (Applying the time codes Mon-Fri Average timeslots)

- For the rows click on the 'Time Codes' section within wildcards to open the category.
- Double click on 'Timeslots -Mon-Fri (Average)'. Select the green arrow to take across the codes separately.

|                                                               | _    |                                   |                                                                                                    |
|---------------------------------------------------------------|------|-----------------------------------|----------------------------------------------------------------------------------------------------|
| * + + - > >= < <= = <> Number MeanZ SOLUS VDIV                | VIND | VAUD RAN More                     |                                                                                                    |
| Diary: Location                                               |      | 1 Table / Base                    | 1 Column 48 Rows                                                                                                    |
| Diary: Activity                                               | -0   |                                   |                                                                                                    |
| Diary: Mode Of Transport                                      |      | litle                             | Code                                                                                                    |
| Diary: Reason For Travel                                      | -    | 1 Mon-Fri (Average): 00:00-00:30  | ((101'*'* + 151'*'* + 201'*'* + 251'*'* + 301'*'*) / #5)                                                             |
| Diary: Who With                                               | (Fr) | 2 Mon-Fri (Average): 00:30-01:00  | ((102 <sup>**</sup> * + 152 <sup>**</sup> * + 202 <sup>**</sup> * + 252 <sup>**</sup> * + 302 <sup>**</sup> *) / #5) |
| Diary: Media Summaries                                        | Awy  | 3 Mon-Fri (Average): 01:00-01:30  | ((103 <sup>**</sup> * + 153 <sup>**</sup> * + 203 <sup>**</sup> * + 253 <sup>**</sup> * + 303 <sup>**</sup> *) / #5) |
| Diary: Media - Communicating                                  | All  | 4 Mon-Fri (Average): 01:30-02:00  | ((104 <sup>**</sup> * + 154 <sup>**</sup> + 204 <sup>**</sup> + 254 <sup>**</sup> + 304 <sup>**</sup> ) / #5)        |
| Diary: Media - Radio Stations Listened To                     |      | 5 Mon-Eri (Average): 02:00-02:30  | $((105^{**} + 155^{**} + 205^{**} + 205^{**} + 305^{**})/ \pm 3)$                                                    |
| Diary: Media - TV Channels Watched                            | UR   | ( Mag Eri (Augusta)) 02,20,02,00  | //10/3/#/# 15/3/# 10/3/#/# 10/3/#/# 10/3/#/# 10/3/#/#/<br>//10/3/#/#                                                 |
| Diary: Media - Type Of Digital Channel Watching               | AND  | 6 Monthi (Average): 02:30-03:00   | (100 + 130 + 200 + 250 + 300 + )/#3)                                                                                 |
| Diary: Media - Type Of Publication Read                       | NOT  | 7 Mon-Fri (Average): 03:00-03:30  | ((107 + +157 + +207 + +257 + +307 + )/#5)                                                                            |
| Diary: Media - Daily Newspapers Read                          | 1.01 | 8 Mon-Fri (Average): 03:30-04:00  | ((108'*'+ 158'*'+ 208'*'+ 258'*'+ 308'*'*)/#5)                                                                       |
| Diary: Media - Sunday Newspapers Read                         | SUM  | 9 Mon-Fri (Average): 04:00-04:30  | ((109`*`* + 159`*`* + 209`*`* + 259`*`* + 309`*`*) / #5)                                                             |
| Diary: Media - Weekly Magazines Read                          | 6.5  | 10 Mon-Fri (Average): 04:30-05:00 | ((110 <sup>***</sup> + 160 <sup>***</sup> + 210 <sup>***</sup> + 260 <sup>***</sup> + 310 <sup>***</sup> ) / #5)     |
| Diary: Media - Monthly Magazines Read                         | 1    | 11 Mon-Fri (Average): 05:00-05:30 | $((111^{**} + 161^{**} + 211^{**} + 261^{**} + 311^{**}) / \#5)$                                                     |
| Diary: Media - Activity On Internet                           |      | 12 Mon-Eri (Average): 05:30-06:00 | ((112)**** + 162)*** + 212)*** + 262)*** + 312)**** / #5)                                                            |
| Diary: Mood And State Of Mind                                 |      | 13 Mon-Fri (Average): 06:00-06:30 | ((110'*'* + 110'*'* + 1010'*'* + 1010'*'* + 100'*'* + 1010'*'* + ) / #5)                                             |
| Diary: Cinema/Local Dir/Direct Advertising (Day Level)        | 17-  | 15 Mon Tri (Average): 06:00 00:00 |                                                                                                    |
| Diary: Timeslots by Location/Activity/who with etc (wildcard) |      | 14 Mon-Fri (Average): 06:30-07:00 | $((114)^{-1} + 104)^{-1} + 214^{-1} + 204^{-1} + 314^{-1})/(w5)$                                                     |
| E-Time Codes                                                  |      | 15 Mon-Fri (Average): 07:00-07:30 | $((115^{\circ} + 165^{\circ} + 215^{\circ} + 265^{\circ} + 315^{\circ})/\#5)$                                        |
| (B. Apy Time (Beach)                                          |      | 16 Mon-Fri (Average): 07:30-08:00 | ((116 <sup>***</sup> + 166 <sup>***</sup> + 216 <sup>***</sup> + 266 <sup>***</sup> + 316 <sup>***</sup> ) / #5)     |
| B. Groce 1/2 Hour Claime (For Share)                          |      | 17 Mon-Fri (Average): 08:00-08:30 | ((117 <sup>***</sup> + 167 <sup>***</sup> + 217 <sup>***</sup> + 267 <sup>***</sup> + 317 <sup>***</sup> ) / #5)     |
| E-Mean Hours Per Day                                          |      | 18 Mon-Fri (Average): 08:30-09:00 | ((118 <sup>***</sup> + 168 <sup>***</sup> + 218 <sup>***</sup> + 268 <sup>***</sup> + 318 <sup>***</sup> ) / #5)     |
| Heanz Hours Per Day (Mean For Non-Zero Respondents)           |      | 19 Mon-Fri (Average): 09:00-09:30 | ((119 <sup>***</sup> + 169 <sup>***</sup> + 219 <sup>***</sup> + 269 <sup>***</sup> + 319 <sup>***</sup> ) / #5)     |
| Timeslots - Any Day                                           |      | 20 Mon-Fri (Average): 09:30-10:00 | $((120^{**} + 170^{**} + 220^{**} + 270^{**} + 320^{**}) / \#5)$                                                     |
| 🗄 Timeslots - Mon-Fri (Any)                                   |      | 21 Mon-Eri (Average): 10:00-10:30 | $((121)^{*}^{*} + 171)^{*}^{*} + 221)^{*}^{*} + 271)^{*}^{*} + 321)^{*}^{*} = 321)^{*}^{*}$                          |
| 🕀 Timeslots - Sat-Sun (Any)                                   |      | 22 Mon-Fri (Average): 10:30-11:00 | ((122)*** + 172)*** + 222)*** + 272)*** + 322)***) / #5)                                                             |
| Timeslots - Average Day                                       |      | 22 Mar Fri (Average): 11:00 11:00 | ((100)*** + 170)*** + 000)*** + 070)*** + 020)***                                                                    |
| 🖻 Timeslots - Mon-Fri (Average)                               |      | 23 Hon-rn (Average): 11:00-11:30  | ((123 * * + 1/3 * * + 223 * * + 2/3 * * + 323 * *)/#5)                                                               |
| - Mon-Fri (Average): 00:00-00:30                              |      | 24 Mon-Fri (Average): 11:30-12:00 | ((124 + + 1/4 + + 224 + + 274 + + 324 + + )/ #5)                                                                     |
| - Mon-Fri (Average): 00:30-01:00                              |      | 25 Mon-Fri (Average): 12:00-12:30 | ((125`*`* + 175`*`* + 225`*`* + 275`*`* + 325`*`*) / #5)                                                             |
| Mon-Fri (Average): 01:00-01:30                                |      | 26 Mon-Fri (Average): 12:30-13:00 | //106/#/# ± 176/#/# ± 076/#/# ± 076/#/# ± 076/#/# ± 076/#/#/ #6/                                                     |

# Step 5 (The results)

• Now click on crosstab to produce your report. This will tell you that 32.7% of adults are watching TV at home with their partner/spouse or children on a Mon-Fri average weekday.

| TNT+                       | Surveys   | Coding  | CrossTab                                  | Rank                                        | Switch                                               | Autocomplete               |
|----------------------------|-----------|---------|-------------------------------------------|---------------------------------------------|------------------------------------------------------|----------------------------|
| Default                    | Data Item | is Stab | ility Decir                               | mal places                                  | Filter                                               | Highlight Colou            |
|                            |           |         |                                           | Total                                       | Watching T<br>At Hom<br>Wit<br>rtner/Spous<br>or Wit | V<br>ie<br>th<br>ie<br>th  |
| Total                      |           | Audien  | ce(000)<br>Resps<br>%Col<br>%Row<br>Index | 47,795<br>49,784<br>100.0<br>100.0<br>100.0 | 47,79<br>49,78<br>100<br>100<br>100                  | 95<br>34<br>.0<br>.0<br>.0 |
| Mon-Fri (Av<br>18:30-19:00 | erage):   | Audien  | ce(000)<br>Resps<br>%Col<br>%Row<br>Index | 47,795<br>49,784<br>100.0<br>100.0<br>100.0 | 12,28<br>26,93<br>25<br>25<br>25                     | 30<br>39<br>.7<br>.7<br>.7 |
| Mon-Fri (Av<br>19:00-19:30 | erage):   | Audien  | ce(000)<br>Resps<br>%Col<br>%Row<br>Index | 47,795<br>49,784<br>100.0<br>100.0<br>100.0 | 12,7:<br>27,49<br>26<br>26<br>26                     | 15<br>57<br>.6<br>.6       |
| Mon-Fri (Av<br>19:30-20:00 | erage):   | Audien  | ce(000)<br>Resps<br>%Col<br>%Row<br>Index | 47,795<br>49,784<br>100.0<br>100.0<br>100.0 | 14,04<br>29,00<br>29<br>29<br>29<br>29               | 19<br>14<br>.4<br>.4       |
| Mon-Fri (Av<br>20:00-20:30 | erage):   | Audien  | ce(000)<br>Resps<br>%Col<br>%Row<br>Index | 47,795<br>49,784<br>100.0<br>100.0<br>100.0 | 14,94<br>30,43<br>31<br>31<br>31<br>31               | 19<br>.1<br>.3<br>.3<br>.3 |
| Mon-Fri (Av<br>20:30-21:00 | erage):   | Audien  | ce(000)<br>Resps<br>%Col<br>%Row<br>Index | 47,795<br>49,784<br>100.0<br>100.0<br>100.0 | 15,64<br>31,06<br>32<br>32<br>32<br>32               | 12<br>34<br>.7<br>.7       |
| Mon-Fri (Av<br>21:00-21:30 | erage):   | Audien  | ce(000)<br>Resps<br>%Col<br>%Row<br>Index | 47,795<br>49,784<br>100.0<br>100.0<br>100.0 | 16,20<br>31,4:<br>33<br>33<br>33<br>33               | 00<br>11<br>.9<br>.9       |

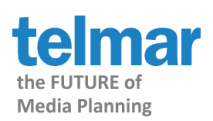

# Wildcards Example 2: Watching TV and not listening to the Radio or using the Internet or Reading on Mon-Fri (Any)

This coding contains 1<sup>AND</sup>, 1<sup>NOT</sup> with 2<sup>OR</sup> 'S in the columns. In the rows there is Reach coding.

This can be coded two different ways: Step 1

• Put All Adults 15+ in the Base.

|   | 1 Table / Base   | 1 Column |
|---|------------------|----------|
|   | Title            | Code     |
| 1 | All Adults (15+) | All      |

## Step 2 (Solus media)

- Go to columns and Filter on diary.
- Select Diary: Timeslots by Location/Activity/Who with (Wildcard) and double click on Location/Activity/Who with etc to open the category.
- Double click on 'Media Summaries', then highlight 'Watching/Using the TV, Listening to the Radio, Reading, Using the Internet', click on the 'Solus' option.
   Put brackets around the codes.

| Jar File Edit Codes Options Prototypes MultiBasing Tables Tools Help |       |                                                                                      |                                                   |
|----------------------------------------------------------------------|-------|--------------------------------------------------------------------------------------|---------------------------------------------------|
| TNT+ Surveys Coding CrossTab Rank Switch Autocom                     | plete | Print 🖾 Excel 📆 PDF Email                                                            |                                                   |
| Coding Survey : TPT08 IPA Touchpoints SuperHub 2008 (inc TGI         | ))    |                                                                                      |                                                   |
| * + + - > >= < <= = <> Number MeanZ SOLUS VDIV VIM                   | ND    | VAUD RAN More                                                                        |                                                   |
| Diary: Location                                                      | A     | 1 Table / Base 1 0                                                                   | tolumn                                            |
| Diary: Activity                                                      | •     | Titla                                                                                | Code                                              |
| Diary: Mode Of Transport                                             |       |                                                                                      |                                                   |
| Diary: Reason For Travel                                             | 4     | SOLUS(Listening to the Radio + Watching/Using the TV + Reading + Using the Internet) | (((, 29 I) + (, 28 I) + (, 90 I) + (, 9I I))= #I) |
| Diary: Who With                                                      |       | 2                                                                                    |                                                   |
| Diary: Media Summaries                                               | Ally  | 3                                                                                    |                                                   |
| Diary: Media - Communicating                                         | All   | 4                                                                                    |                                                   |
| Diary: Media - Radio Stations Listened To                            | 0.0   | 5                                                                                    |                                                   |
| Diary: Media - TV Channels Watched                                   | OR    | 6                                                                                    |                                                   |
| Diary: Media - Type Of Digital Channel Watching                      | AND   | -                                                                                    |                                                   |
| Diary: Media - Type Of Publication Read                              | мот   | /                                                                                    |                                                   |
| Diary: Media - Daily Newspapers Read                                 |       | 8                                                                                    |                                                   |
| Diary: Media - Sunday Newspapers Read                                | SUM   | 9                                                                                    |                                                   |
| Diary: Media - Weekly Magazines Read                                 | 05    | 10                                                                                   |                                                   |
| Diary: Media - Monthly Magazines Read                                | ·     | 11                                                                                   |                                                   |
| Diary: Media - Activity On Internet                                  | (     | 12                                                                                   |                                                   |
| Diary: Mood And State Of Mind                                        | Y     | 12                                                                                   |                                                   |
| Diary: Cinema/Local Dir/Direct Advertising (Day Level)               | -     |                                                                                      |                                                   |
| Diary: Timeslots by Location/Activity/Who with etc (Wildcard)        | -22   | 14                                                                                   |                                                   |
| Ime Codes                                                            |       | 15                                                                                   |                                                   |
| E-Location/Activity/who with etc                                     |       | 16                                                                                   |                                                   |
| Location                                                             |       | 17                                                                                   |                                                   |
| Mode Of Transport Lised                                              |       | 18                                                                                   |                                                   |
| B Reason For Travel                                                  |       | 19                                                                                   |                                                   |
| Who with                                                             |       | 20                                                                                   |                                                   |
| Media Summaries                                                      |       | 21                                                                                   |                                                   |
| Communicating (Inc Talking)                                          |       | 64<br>20                                                                             |                                                   |
| Listening To The Radio                                               |       | 22                                                                                   |                                                   |
| Watching/Using The TV                                                |       | 23                                                                                   |                                                   |
| Reading                                                              |       | 24                                                                                   |                                                   |
| Using The Internet                                                   |       | 25                                                                                   |                                                   |
| No Media                                                             |       | 26                                                                                   |                                                   |
| 🕀 Media - Communicating                                              |       | 27                                                                                   |                                                   |
| Media - Radio Stations Listened To                                   |       | 28                                                                                   |                                                   |
| Media - TV Channels Watched                                          |       | 20                                                                                   |                                                   |
| Media - Type Of Digital Channel Watching                             |       | 23                                                                                   |                                                   |
|                                                                      |       |                                                                                      |                                                   |

# Step 3

• Click on 'And' then select 'Watching/Using The TV'. Put brackets around the coding.

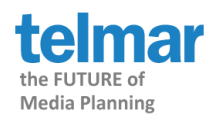

# Step 4 (Applying the time codes Any Time Reach Mon-Sun)

• Select Rows. Double click on 'Time Codes' to open the category, then double click on 'Any Time (Reach)' and highlight from 'Monday to Sunday' and click on the green arrow to put them across separately.

| File Edit Codes Options Prototypes MultiBasing Tables Tools Help                |             |                               |           |
|---------------------------------------------------------------------------------|-------------|-------------------------------|-----------|
| TNT+ Surveys Coding CrossTab Rank Switch Autocom                                | plete       | Print 🖾 Excel 📆 PDF Email     |           |
| Coding Survey : TPT08 IPA Touchpoints SuperHub 2008 (inc TGI                    | ) (         |                               |           |
| <pre>* + + - &gt; &gt;= &lt; &lt;= = &lt;&gt; Number MeanZ SOLUS VDIV VIN</pre> | ND V        | AUD RAN More                  |           |
| Diary: Mood And State Of Mind                                                   | 6           | 1 Table / Base                | 4 Columns |
| Diary: Cinema/Local Dir/Direct Advertising (Day Level)                          | × 1         | Title                         | Code      |
| Diary: Timeslots by Location/Activity/Who With etc (Wildcard)                   |             | Apy Time: Monday (Deach)      | (140'*'*) |
| 🖹 Time Codes                                                                    | 4           | Any Time: Honday (Reach)      | (145 )    |
| ⊕ Summary                                                                       | 6 m v       | Any Time: Tuesday (Reach)     | (199 * *) |
| 🖃 Any Time (Reach)                                                              | ···· y      | 3 Any Time: Wednesday (Reach) | (249`*`*) |
| - Any Time: Any Day (Weekly Reach)                                              | All         | 4 Any Time: Thursday (Reach)  | (299`*`*) |
| - Any Time: Mon-Fri (Mon-Fri Reach)                                             | OR          | Any Time: Friday (Reach)      | (349`*`*) |
| Any Time: Sat-Sun (Sat-Sun Reach)                                               |             | Any Time: Saturday (Reach)    | (399`*`*) |
| Any Time: Monday (Reach)                                                        | AND         | Apy Time: Sunday (Reach)      | (449`*`*) |
| Any Time: Tuesday (Reach)                                                       | пот         |                               | ,         |
| Any Time: Wednesday (Reach)                                                     |             | 2                             |           |
| Any Time: Thursday (Reach)                                                      | SUM         |                               |           |
| Any Time: Friday (Reach)                                                        | ()          | 10                            |           |
| Any Time: Saturday (Reach)                                                      | 12          | 11                            |           |
| Mny Time: Sunday (Reach)                                                        | 1           | 12                            |           |
| Gross 1/2 Hour Claims (For Share)                                               | )           | 13                            |           |
| H Means Hours Per Day                                                           | <b>1</b> 25 | 14                            |           |
| E Timedots - Apx Dax                                                            | ~           |                               |           |
| E Timeslots - Mon-Eri (Anx)                                                     |             | 10                            |           |
| E Timeslots - Sat-Sun (Any)                                                     |             | 16                            |           |
| Timeslots - Average Day                                                         |             | 17                            |           |
| IT-Timeslots - Mon-Fri (Average)                                                |             | 18                            |           |
| - Timeslots - Sat-Sun (Average)                                                 |             | 19                            |           |

# Step 5 (The results)

• Crosstab the report, as you can see that 4.9 million people watch TV on a Saturday and do not consume any other media.

| INT + Surve       | ys Coding        | CrossTab     | Rank           | Switch A                                                                                                    |
|-------------------|------------------|--------------|----------------|----------------------------------------------------------------------------------------------------|
| Default Data      | Items Stal       | oility Decir | nal places     | Filter H                                                                                                    |
|                   |                  |              | Total :        | SOLUS TV Not                                                                                                    |
|                   |                  |              | R              | adio,Reading                                                                                                    |
| Total             | Audier           | ce(000)      | 47 795         | 47 795                                                                                                    |
| , ocur            | Hadion           | Resps        | 49,784         | 49,784                                                                                                    |
|                   |                  | %Col         | 100.0          | 100.0                                                                                                    |
|                   |                  | %Row         | 100.0          | 100.0                                                                                                    |
|                   |                  | Index        | 100.0          | 100.0                                                                                                    |
| Any Time: Monday  | ı Audier         | ce(000)      | 47.795         | 3.032                                                                                                    |
| (Reach)           | Addition         | Resps        | 49,784         | 3,249                                                                                                    |
| (                 |                  | %Col         | 100.0          | 6.3                                                                                                    |
|                   |                  | %Row         | 100.0          | 6.3                                                                                                    |
|                   |                  | Index        | 100.0          | 6.3                                                                                                    |
|                   |                  |              |                | 0.0                                                                                                    |
| Any Time: Tuesda  | <b>y</b> Audier. | ce(000)      | 47,795         | 2,932                                                                                                    |
| (Reach)           |                  | Resps        | 49,784         | 3,135                                                                                                    |
|                   |                  | %Col         | 100.0          | 6.1                                                                                                    |
|                   |                  | %Row         | 100.0          | 6.1                                                                                                    |
|                   |                  | Index        | 100.0          | 6.1                                                                                                    |
| Any Time: Wednes  | sday Audier      | ce(000)      | 47,795         | 3,063                                                                                                    |
| (Reach)           |                  | Resps        | 49,784         | 3,273                                                                                                    |
|                   |                  | %Ċol         | 100.0          | 6.4                                                                                                    |
|                   |                  | %Row         | 100.0          | 6.4                                                                                                    |
|                   |                  | Index        | 100.0          | 6.4                                                                                                    |
| Any Time: Thursda | av Audier        | ce(000)      | 47,795         | 2,726                                                                                                    |
| (Reach)           |                  | Resps        | 49,784         | 2,889                                                                                                    |
|                   |                  | %Ċol         | 100.0          | 5.7                                                                                                    |
|                   |                  | %Row         | 100.0          | 5.7                                                                                                    |
|                   |                  | Index        | 100.0          | 5.7                                                                                                    |
| Any Time: Friday  | Audier           | ce(000)      | 47 795         | 2 895                                                                                                    |
| (Reach)           |                  | Resps        | 49,784         | 3,220                                                                                                    |
| (                 |                  | %Col         | 100.0          | 6.1                                                                                                    |
|                   |                  | %Row         | 100.0          | 6.1                                                                                                    |
|                   |                  | Index        | 100.0          | 6.1                                                                                                    |
|                   |                  | (            |                | A STREET OF COLUMN                                                                                                    |
| Any Time: Saturda | ay Audier        | ce(000)      | 47,795         | 4,902                                                                                                    |
| (keach)           |                  | Resps        | 49,784         | 5,000                                                                                                    |
|                   |                  | %001         | 100.0          | 10.3                                                                                                    |
|                   |                  | 26KOW        | 100.0          | 10.3                                                                                                    |
|                   |                  | maex         | 100.0          | A DECISION OF THE OWNER OF THE OWNER OF THE OWNER OF THE OWNER OF THE OWNER OF THE OWNER OF THE OWNER OF THE OWNER OF THE OWNER OF THE OWNER OF THE OWNER OF THE OWNER OF THE OWNER OWNER OWNE |
| Any Time: Sunday  | Audier           | ce(000)      | 47,795         | 4,782                                                                                                    |
|                   |                  | Respe        | 49.784         | 4.929                                                                                                    |
| (Reach)           |                  | ( copps      |                | .,                                                                                                    |
| (Reach)           |                  | %Col         | 100.0          | 10.0                                                                                                    |
| (Reach)           |                  | %Col<br>%Row | 100.0<br>100.0 | 10.0<br>10.0                                                                                                    |

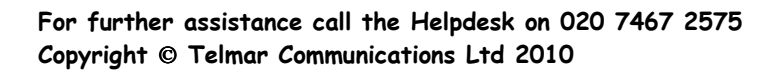

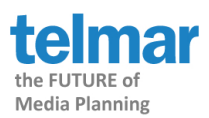

# Wildcards Example 3: Age 15-24 and Watching TV on Mon-Fri (Average)

This coding contains 1 AND in the column. In the rows there is average Mon-Fri coding.

## Step 1

| • | Put All Adults 15+ in the Base. |          |  |
|---|---------------------------------|----------|--|
|   | 1 Table / Base                  | 1 Column |  |
|   | Title                           | Code     |  |
| 1 | All Adults (15+)                | All      |  |

#### Step 2 (Non-wildcard coding)

• Go to columns and click on Demographics: Grouped.

Select Sex/Age/Social Grade and highlight all of the age breaks starting with Age 15-24 and ending with Age 65+. Select the green arrow to take across the codes separately and then click AND.

| Own Codes              | - <b>6</b> |    | 1 Table / Base | 6 Columns | 48 Rows |
|------------------------|------------|----|----------------|-----------|---------|
| Own Publications       |            |    | Title          | Code      | R       |
| Information For Users  |            | 1  | Age 15-24 and  | A15 AND   |         |
| Demographics: Grouped  | Auto       | 2  | Age 25-34 and  | A25 AND   |         |
| E-Sex/Age/Social Grade | 4          | -  | Age 25 44 and  | 025 AND   |         |
| All Adults (15+)       |            | P- | Age 35-44 and  | ASS AND   |         |
| Famile                 | АПУ        | 4  | Age 45-54 and  | A45 AND   |         |
| Main Shonner           | All        | 5  | Age 55-64 and  | A55 AND   |         |
| Not Main Shopper       | OR         | 6  | Age 65+ and    | A65 AND   |         |
| Age 15-24              | U.K.       | 7  |                |           |         |
| Age 25-34              | AND        | 8  |                |           |         |
| Age 35-44              | NOT        | 9  |                |           |         |
| Age 45-54              | CUM        | 10 |                |           |         |
| - Age 55-64            | SUM        | 11 |                |           |         |
| Age 65+                | ()         | 12 |                |           |         |
| - Social Grade A       | (          | 12 |                |           |         |
| - Social Grade B       | × ×        | 13 |                |           |         |
| - Social Grade C1      | )          | 14 |                |           |         |
| - Social Grade C2      | 5          | 15 | 1              |           |         |

## Step 3 (Combining non-wildcard coding with wildcard coding)

Reset the code book and filter on diary. Select Diary: Timeslots by
Location/Activity/Who with (Wildcard) and double click on Location/Activity/Who
with etc to open the category. Double click on 'Media Summaries', then highlight
'Watching/Using the TV'. Then select the green arrow to add the code to the age
breaks.

| * + + - > >= < <= = <> VDIV MeanZ Num DNum N                  | lumber | RAN | More                                |                  |         |
|---------------------------------------------------------------|--------|-----|-------------------------------------|------------------|---------|
| Diary: Cinema/Local Dir/Direct Advertising (Day Level)        | - 6    |     | 1 Table / Base                      | 6 Columns        | 48 Rows |
| Diary: Timeslots by Location/Activity/Who With etc (Wildcard) | - •    |     | Title                               | Code             | R 🔺     |
| Time Codes                                                    |        | 1   | Age 15-24 and Watching/Using The TV | A15 AND (*`59`1) |         |
| E-Location/Activity/Who With etc                              | Auto   | 2   | Age 25-34 and Watching/Using The TV | A25 AND (*`59`1) |         |
|                                                               | 4>     | 3   | Age 35-44 and Watching/Using The TV | A35 AND (*`59`1) |         |
|                                                               | Any    | 4   | Age 45-54 and Watching/Using The TV | A45 AND (*`59`1) |         |
| 🕀 Reason For Travel                                           | All    | 5   | Age 55-64 and Watching/Using The TV | A55 AND (*`59`1) |         |
| In the who with                                               |        | 6   | Age 65+ and Watching/Using The TV   | A65 AND (*`59`1) |         |
| Computing (Inc Talking)                                       | OR     | 7   |                                     |                  |         |
| - Listening To The Radio                                      | ANE    |     |                                     |                  |         |
| Watching/Using The TV                                         | NOT    | 9   |                                     |                  |         |
| Reading                                                       | SUM    | 1   | 0                                   |                  |         |
| Using The Internet                                            |        | 1   | 1                                   |                  |         |
| Modia Communication                                           | - [    | 1   | 2                                   |                  |         |

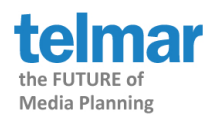

# Step 4 (Applying the time codes Mon-Fri Average timeslots)

• Select Rows. Double click on 'Time Codes' to open the category, then highlight 'Timeslots - Mon-Fri (Average)' and click on the green arrow to put them across separately.

| Coding Survey : Touchpoints 2008 Integrated Plan                     | ning Database ( |                                   |                                                            |                 |
|----------------------------------------------------------------------|-----------------|-----------------------------------|------------------------------------------------------------|-----------------|
| * ÷ + - > >= < <= = <> VDIV MeanZ Num                                | DNum Number R4  | AN More                           |                                                            |                 |
| 🕀 Timeslots - Average Day                                            | ▲ 6)            | 1 Table / Base                    | 6 Columns                                                  | 48 Rows         |
| Timeslots - Mon-Fri (Average)                                        |                 | Title                             | Code                                                       | R_              |
| Mon-Fri (Average): 00:30-01:00                                       | Auto            | 1 Mon-Fri (Average): 00:00-00:30  | ((101`*`* + 151`*`* + 201`*<br>301`*`*) / #5)              | *`* + 251`*`* + |
| - Mon-Fri (Average): 01:00-01:30<br>- Mon-Fri (Average): 01:30-02:00 | 4>              | 2 Mon-Fri (Average): 00:30-01:00  | ((102`*`* + 152`*`* + 202`*<br>302`*`*) / #5)              | *`* + 252`*`* + |
| - Mon-Fri (Average): 02:00-02:30                                     | Any             | 3 Mon-Fri (Average): 01:00-01:30  | ((103`* <sup>*</sup> * + 153`*`* + 203`*<br>303`*`*) / #5) | *`* + 253`*`* + |
| - Mon-Fri (Average): 02:30-03:00<br>- Mon-Fri (Average): 03:00-03:30 | All             | 4 Mon-Fri (Average): 01:30-02:00  | ((104`*`* + 154`*`* + 204`*<br>304`*`*) / #5)              | *`* + 254`*`* + |
|                                                                      | OR              | 5 Mon-Fri (Average): 02:00-02:30  | ((105`*`* + 155`*`* + 205`*<br>305`*`*) / #5)              | *`* + 255`*`* + |
|                                                                      | AND             | 6 Mon-Fri (Average): 02:30-03:00  | ((106`*`* + 156`*`* + 206`*<br>306`*`*) / #5)              | *`* + 256`*`* + |
| Mon-Fri (Average): 05:30-06:00                                       | SUM             | 7 Mon-Fri (Average): 03:00-03:30  | ((107`* <sup>`*</sup> + 157`*`* + 207`*<br>307`*`*) / #5)  | *`* + 257`*`* + |
| - Mon-Fri (Average): 06:00-06:30<br>- Mon-Fri (Average): 06:30-07:00 | ()              | 8 Mon-Fri (Average): 03:30-04:00  | ((108`* <sup>`*</sup> + 158`*`* + 208`*<br>308`*`*) / #5)  | *`* + 258`*`* + |
| - Mon-Fri (Average): 07:00-07:30                                     | C               | 9 Mon-Fri (Average): 04:00-04:30  | ((109`* <sup>*</sup> * + 159`*`* + 209`*<br>309`*`*) / #5) | *`* + 259`*`* + |
| - Mon-Fri (Average): 08:00-08:30                                     | )               | 10 Mon-Fri (Average): 04:30-05:00 | ((110`*`* + 160`*`* + 210`*<br>310`*`*) / #5)              | *`* + 260`*`* + |

# Step 5 (The results)

• Crosstab the report, as you can see that 503,000 people aged 15-24, watch or use the TV between 00:00 - 00:30 on Mon-Fri average weekday compared to 367,000 people aged 55-64.

|                                   |                                                                        | Total                                                                                                    | Age 15-24<br>apd                                                  | Age 25-34<br>and                                                     | Age 35-44<br>and                          | Age 45-54<br>and                                                        | Age 55-64 Age andate                                                               | ge 65+ and<br>hing/Using         |
|-----------------------------------|------------------------------------------------------------------------|----------------------------------------------------------------------------------------------------|-------------------------------------------------------------------|----------------------------------------------------------------------|-------------------------------------------|-------------------------------------------------------------------------|------------------------------------------------------------------------------------|----------------------------------|
|                                   |                                                                        | ato                                                                                                    | hing/Usingat:<br>The TV                                           | tching/Usingat<br>The TV                                             | ching/Usingat<br>The TV                   | ching/Usingat<br>The TV                                                 | tching/Using<br>The TV                                                             | The TV                           |
| Total                             | Audience(000)<br>Resps<br>%Col<br>%Row                                 | 47,795<br>49,784<br>100.0                                                                                                    | 47,795<br>49,784<br>100.0                                         | 47,795<br>49,784<br>100.0                                            | 47,795<br>49,784<br>100.0                 | 47,795<br>49,784<br>100.0                                               | 47,795<br>49,784<br>100.0                                                          | 47,795<br>49,784<br>100.0        |
|                                   | Index                                                                  | 100.0                                                                                                    | 100.0                                                             | 100.0                                                                | 100.0                                     | 100.0                                                                   | 100.0                                                                              | 100.0                            |
| Mon-Fri (Average):<br>00:00-00:30 | Audience(000)<br>Resps<br>%Col<br>%Row<br>Index                        | 47,795<br>49,784<br>100.0<br>100.0                                                                                                    | 503<br>1,524<br>1.1<br>1.1                                        | 430<br>1,251<br>0.9<br>0.9                                           | 448<br>1,336<br>0.9<br>0.9                | 405<br>1,217<br>0.8<br>0.8                                              | 367<br>1,099<br>0.8                                                                | 513<br>1,725<br>1.1<br>1.1       |
| Mon-Fri (Average):<br>00:30-01:00 | Audience(000)<br>Resps                                                 | 47,795                                                                                                    | 339<br>961                                                        | 244<br>699                                                           | 248<br>745                                | 219<br>720                                                              | 176<br>590                                                                         | 276                              |
|                                   | %Cor<br>%Row<br>Index                                                  | 100.0<br>100.0<br>100.0                                                                                                    | 0.7<br>0.7<br>0.7                                                 | 0.5<br>0.5<br>0.5                                                    | 0.5<br>0.5<br>0.5                         | 0.5<br>0.5                                                              | 0.4<br>0.4<br>0.4                                                                  | 0.6<br>0.6                       |
| Mon-Fri (Averaç<br>01:00-01:30    |                                                                        |                                                                                                    | Toucho                                                            | oints 2008 Inte                                                      | arated Plann                              | ing Database                                                            |                                                                                    |                                  |
|                                   | 5,500-                                                                 |                                                                                                    | rodonp                                                            | 01113 2000 1116                                                      | graced riarin                             | ing Database                                                            |                                                                                    | $\frown$                         |
|                                   | 5,000-                                                                 |                                                                                                    |                                                                   |                                                                      |                                           |                                                                         |                                                                                    |                                  |
| 1on-Fri (Averaç<br>)1:30-02:00    | 4.500                                                                  |                                                                                                    |                                                                   |                                                                      |                                           |                                                                         |                                                                                    |                                  |
|                                   | 4.000 -                                                                |                                                                                                    |                                                                   |                                                                      |                                           |                                                                         | /                                                                                  |                                  |
|                                   | 3 500 -                                                                |                                                                                                    |                                                                   |                                                                      |                                           |                                                                         |                                                                                    |                                  |
| Mon-Fri (Averaç<br>12:00-02:30    |                                                                        |                                                                                                    |                                                                   |                                                                      |                                           |                                                                         |                                                                                    |                                  |
| 2.00 02.30                        | 5 5,500<br>5 5<br>5 5<br>5 5<br>5 5<br>5 5<br>5 5<br>5 5<br>5 5<br>5 5 |                                                                                                    |                                                                   |                                                                      |                                           |                                                                         |                                                                                    |                                  |
|                                   | <b>R</b> 2,000                                                         |                                                                                                    |                                                                   |                                                                      | ~                                         | /                                                                       |                                                                                    |                                  |
| Mon-Fri (Averaç                   | 2,000-                                                                 |                                                                                                    |                                                                   |                                                                      |                                           |                                                                         | 1                                                                                  | ,                                |
| 02:30-03:00                       | 1,500                                                                  |                                                                                                    | $\sim$                                                            | $\sim$                                                               |                                           |                                                                         |                                                                                    |                                  |
|                                   | 1,000                                                                  |                                                                                                    | 17-                                                               | -                                                                    |                                           |                                                                         |                                                                                    |                                  |
|                                   | 500                                                                    |                                                                                                    |                                                                   |                                                                      |                                           |                                                                         |                                                                                    |                                  |
|                                   | 7.00.000 3.0000 3.0000 7.0000 3.0000                                   | 1.05.28 (10000 28 (10000 28 (100000 28 (10000 28 (100000 28 (10000 28 (10000 28 (10000 28 (100000 28 (10000 28 (10000 28 (10000 28 (10000028 (10000028 (10000028 (10000028 (10000028 (10000028 (10000028 (10000028 (10000028 (10000028 (10000028 (10000028 (10000028 (10000028 (10000028 (1000000000000000000000000000000000000 | 50000 <sup>30</sup> 10001 <sup>30</sup> 10000                     | 2.180000 2 1000102 10                                                | 3,200,20,20,30,30                         | 2014 <sup>29</sup> 2010 <sup>10</sup> 2010 <sup>10</sup>                | 1.0011.9 5.0018.9 5.0018.9                                                         | 8.000 × 2.002 × 2.002 × 2.000    |
|                                   |                                                                        |                                                                                                    | Audience(000) : Age<br>Audience(000) : Age<br>Audience(000) : Age | 15-24 and Watching/U<br>35-44 and Watching/U<br>55-64 and Watching/U | sing The TV<br>sing The TV<br>sing The TV | – Audience(000) : Age<br>– Audience(000) : Age<br>– Audience(000) : Age | : 25-34 and Watching/Usir<br>: 45-54 and Watching/Usir<br>: 65+ and Watching/Usirg | ng The TV<br>ng The TV<br>The TV |
|                                   | Touchpoints 2008 Integra                                               | ed Planning Datab                                                                                                    | ase                                                               |                                                                      |                                           |                                                                         |                                                                                    |                                  |

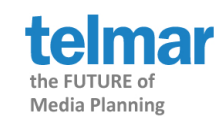

# DEFINITIONS OF THE TIMESLOTS

- Any Time (Reach) i.e the number of people who may have done an activity or media consumption at any time etc.
- Gross  $\frac{1}{2}$  hour claims (For Share) i.e the percentage of time doing an activity.
- Mean Hours Average hours
- Timeslots Mon-Fri Average On an average weekday.

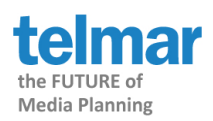